## BETRIEBSANLEITUNG

## StackGuard 2 System

# **SIGRIST** Staub-Emissionsmessanlage

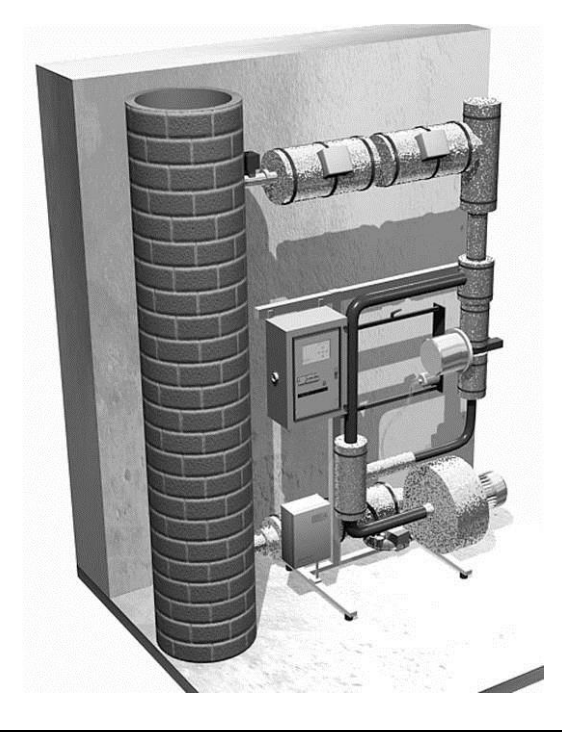

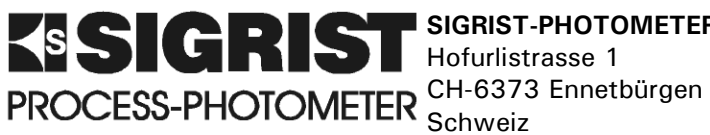

SIGRIST-PHOTOMETER AG Telefon: Hofurlistrasse 1

Fax: E-Mail:

+41 (0)41 624 54 54 +41 (0)41 624 54 55 info@photometer.com Internet: www.photometer.com

```
Dokumentnummer: 10198D
```

© SIGRIST-PHOTOMETER AG, Technische Änderungen vorbehalten 08/2005

### Inhalt

| 1 | Gerä  | itebeschreibung                             | 1  |
|---|-------|---------------------------------------------|----|
|   | 1.1   | Gesamtansicht der Messstelle                | 1  |
|   | 1.2   | Lieferumfang und Zubehör                    | 2  |
|   |       | 1.2.1 Ringleitung                           | 2  |
|   |       | 1.2.2 Sonderzubehör                         | 2  |
|   | 1.3   | Verwendungszweck und Konformität            | 3  |
|   | 1.4   | Kennzeichnung des Produkts                  | 4  |
|   | 1.5   | Technische Daten                            |    |
|   |       |                                             |    |
| 2 | Sich  | erheitsvorschriften                         | 8  |
|   | 2.1   | Verwendete Sicherheits-Symbole              | 8  |
|   | 2.2   | Laser-Sicherheitsinformationen              | 9  |
|   |       | 2.2.1 Laserdaten                            |    |
|   |       | 2 2 2 Laserbeschilderung                    | 9  |
|   | 23    | Verhalten im Notfall                        | 10 |
|   | 2.0   |                                             |    |
| 3 | Insta | allation/Inbetriebnahme                     | 11 |
|   | 3.1   | Aufstellungsort                             | 11 |
|   | 3.2   | Elektrische Verbindungen                    | 11 |
|   | • • - | 3.2.1 Geräte-/bauseitige Verbindungen       | 11 |
|   |       | 3.2.2 Kundenseitige Verbindungen            | 11 |
|   |       |                                             |    |
| 4 | Bedi  | enung                                       | 15 |
|   | 4.1   | Elemente auf dem Bedienungsgerät SIGAR2     | 15 |
|   | 4.2   | Bedientastatur und Anzeige                  | 17 |
|   |       | 4.2.1 Ruhebetrieb (Standby-Betrieb)         |    |
|   |       | 4.2.2 Finschalten der Anlage                | 18 |
|   |       | 4.2.3 Anzeigen während des Normalbetriebs   |    |
|   |       | 4.2.4 Anzeigen von Störungen                | 20 |
|   |       | 4 2 5 Servicebetrieb                        | 22 |
|   |       | 4 2 6 Ausschalten der Anlage                | 23 |
|   | 43    | Finstellen der Landessprache                | 23 |
|   | 4.0   | Einstellen der Belaisfunktionen             | 20 |
|   | 45    | Einstellen des Zugriffscodes                | 24 |
|   | 4.6   | Weitere Möglichkeiten                       | 20 |
|   | 4.0   |                                             |    |
| 5 | War   | tung                                        | 28 |
| - | 5.1   | Wartungsplan                                |    |
|   | 5.2   | Überprüfung des Null- und Referenzpunktes   |    |
|   | 5.3   | Kontrolle der Bingleitung                   | 35 |
|   | 5.4   | Filter (KZTN3) für Snülluftgebläse wechseln |    |
|   | 55    | Trockenmittel wechseln                      | 37 |
|   | 5.6   | Snülluftfilter wechseln                     |    |
|   | 0.0   |                                             |    |
| 6 | Stör  | unasbehebuna                                |    |
| - | 6.1   | Eingrenzen einer Störung                    |    |
|   | 6.2   | Fehlermeldungen                             | 39 |
|   | 6.3   | Kundendienstinformationen                   |    |
|   | 0.0   |                                             | +0 |
| 7 | Aus   | serbetriebsetzung/Lagerung                  | 45 |
|   |       |                                             | -  |

#### Betriebsanleitung StackGuard 2 System

| 8  | Verpackung/Transport                                                                    | 46             |
|----|-----------------------------------------------------------------------------------------|----------------|
| 9  | Entsorgung                                                                              | 47             |
| 10 | Ersatzteile                                                                             | 48             |
| 11 | Anhang<br>11.1 Wartungsprotokoll<br>11.2 Ausklappbare Orientierungshilfe der Messanlage | 48<br>49<br>53 |
| 12 | Index                                                                                   | 55             |

#### Vorwort

Die vorliegende Betriebsanleitung beschreibt die Grundfunktionen zur Bedienung des StackGuard 2 System. Sie richtet sich an alle Personen, die für den Betrieb des Geräts zuständig sind.

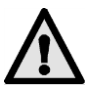

Weitere Dokumentation Bedienen Sie die Anlage nur, wenn Sie mit dem Inhalt der Betriebsanleitung vertraut sind. Insbesondere das Kapitel über die Sicherheitsvorschriften ist vorgängig zu lesen!

| DokNr. Titel           |          | Titel                 | Inhalt                                                                              |  |
|------------------------|----------|-----------------------|-------------------------------------------------------------------------------------|--|
|                        | 10199D   | Kurzanleitung         | Wichtigste Funktionen sowie komplette Menüst-<br>ruktur zum einfachen Betrieb       |  |
|                        | 10200D   | Referenzhand-<br>buch | Tiefergehende Menüfunktionen und Arbeits-<br>schritte für fortgeschrittene Anwender |  |
| 10201D Serviceanleitun |          | Serviceanleitung      | Reparatur- und Umbauanleitungen für Service-<br>techniker                           |  |
| -                      | 10145D/E | Fragebogen            | Abklärung der Rahmenbedingungen der Anlage                                          |  |
|                        | 10224D/E | Parameterliste        | Konfiguration der Messanlage                                                        |  |

| Verwendete Symbole<br>in dieser Anleitung | $\wedge$ | Wichtige Hinweise                                       |
|-------------------------------------------|----------|---------------------------------------------------------|
|                                           | (M)      | Aktionen                                                |
|                                           | 0        | Zusatzinformation                                       |
|                                           |          | Lebensgefährliche Spannung                              |
|                                           |          | Achtung, gefährliche Laserstrahlen                      |
|                                           |          | Achtung, hohe Temperaturen (Verbrennungsgefahr)         |
|                                           | X        | Getrennte Entsorgung von Elektro- und Elektronikgeräten |
|                                           |          |                                                         |

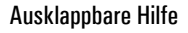

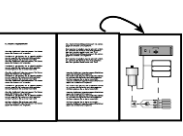

Ausklappbare Hilfe zum aktuellen Thema im Anhang

### 1 Gerätebeschreibung

#### 1.1 Gesamtansicht der Messstelle

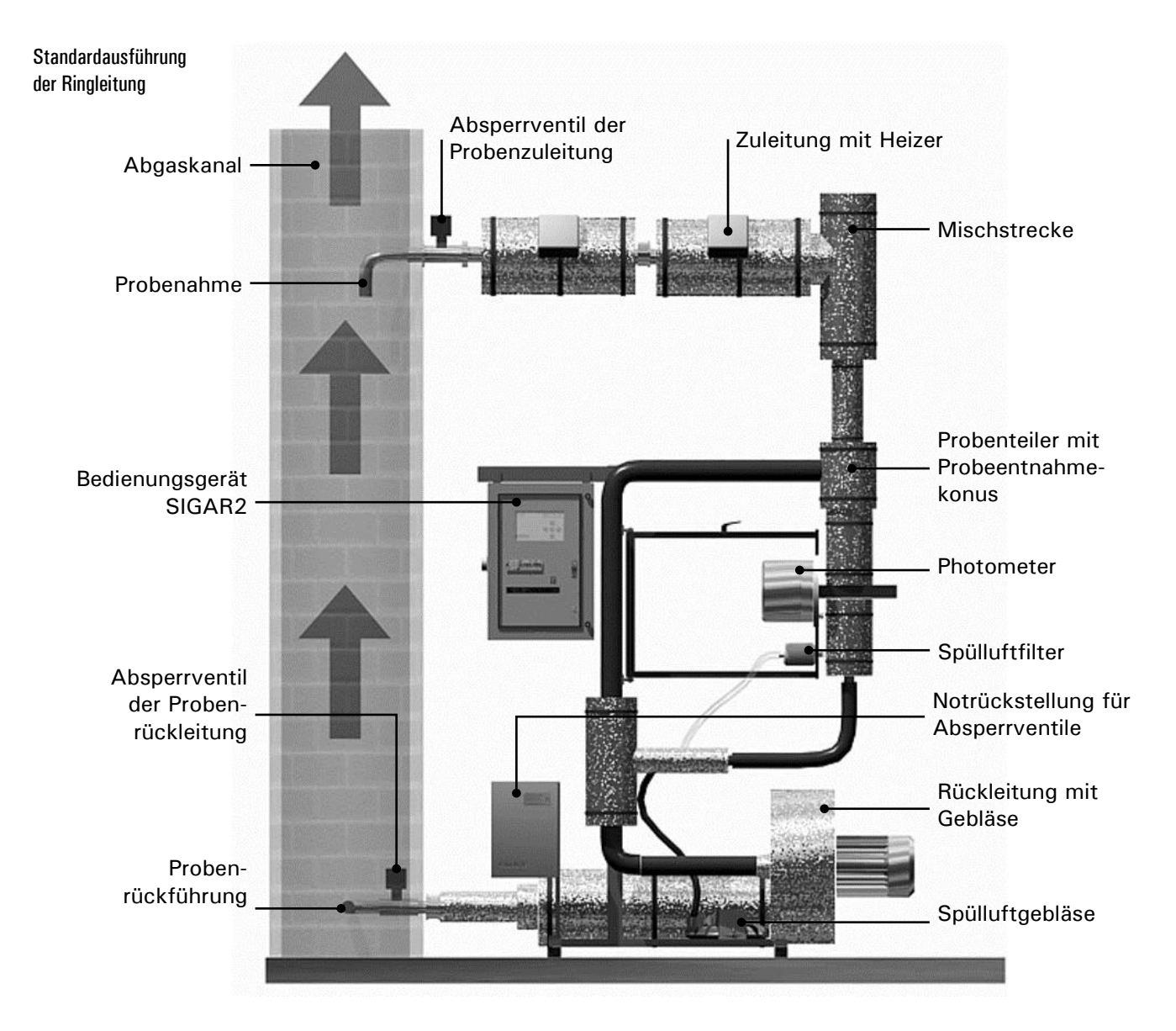

Abbildung 1: Frontansicht der Messanlage

| 1.2 | Lieferumfang | und Zubehör |
|-----|--------------|-------------|
|-----|--------------|-------------|

| Standard<br>Lieferumfengu | Stk. | Bezeichnung       | Varianten/Bemerkungen |
|---------------------------|------|-------------------|-----------------------|
| Liererunnany.             | 1    | Photometer        | StackGuard            |
|                           | 1    | Bedienungsgerät   | SIGAR2                |
|                           | 1    | Ringleitung       | Siehe 1.2.1           |
|                           | 1    | Betriebsanleitung | deutsch, englisch     |
|                           | 1    | Referenzhandbuch  | deutsch, englisch     |
|                           | 1    | Kurzanleitung     | deutsch, englisch     |
|                           | 1    | Kontrollstab      |                       |

#### 1.2.1 Ringleitung

Die Ringleitung wird in Zusammenarbeit mit dem Kunden auf das jeweilige Messbedürfnis und die örtlichen Einbaubedingungen abgestimmt. Deshalb kann die Art und Anzahl der eingesetzten Komponenten von der Standardausführung abweichen!

Spezifikationsblatt Eine Zusammenstellung aller Komponenten, die in Ihrer Anlage eingesetzt sind, finden Sie im Spezifikationsblatt, welches dieser Betriebsanleitung beigefügt ist.

#### 1.2.2 Sonderzubehör

Zum StackGuard 2 System ist diverses Sonderzubehör erhältlich.

Informationen über mitgeliefertes Sonderzubehör, können dem Spezifikationsblatt entnommen werden (siehe oben).

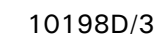

#### 1.3 Verwendungszweck und Konformität

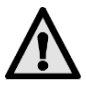

Durch falsche, nicht bestimmungsgemässe Verwendung des Photometers können falsche Messergebnisse mit eventuellen prozessbedingten Folgeschäden oder Schäden am Photometer selbst auftreten!

Verwendungszweck Die Staubemissionsanlage ist für die Messung von Partikeln in gasförmigen, nicht explosiven Medien bis 170° C ausgelegt.

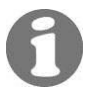

(6

Die Messanlage wird im Werk für die vom Betreiber festgelegte Messaufgabe zusammengestellt und konfiguriert. Dies geschieht mit einem Fragebogen, welcher ein wesentlicher Bestandteil für die Definition der bestimmungsgemässen Verwendung ist.

Bei der Konstruktion und Herstellung wurden die aktuellen Regeln der Technik befolgt. Sie entsprechen den üblichen Richtlinien betreffend Sorgfaltspflicht und Sicherheit.

Das Gerät erfüllt innerhalb der Europäischen Union (EU) alle gültigen Anforderungen für das Anbringen des CE-Zeichens.

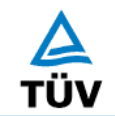

Die Anlage ist geprüft nach Richtlinien des Bundesministeriums für Umwelt, Naturschutz und Reaktorsicherheit durch den TÜV Rheinland, Köln, Institut für Energietechnik und Umweltschutz.

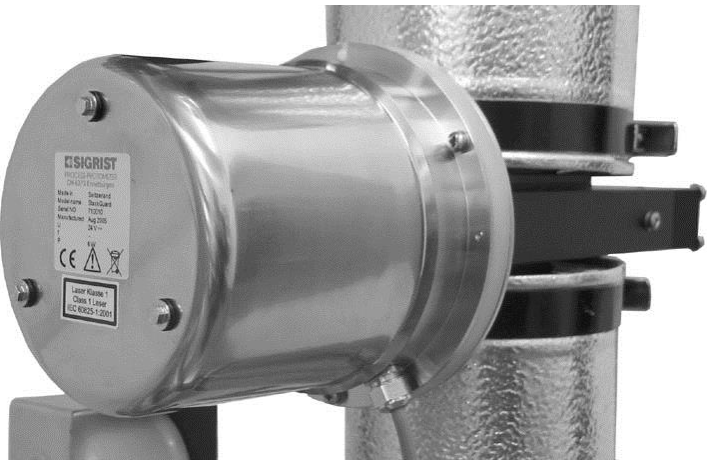

#### 1.4 Kennzeichnung des Produkts

Position des Typeschilds am Photometer

Abbildung 2 Position des Typenschilds StackGuard

Das Typenschild des Photometers ist mit folgenden Angaben versehen:

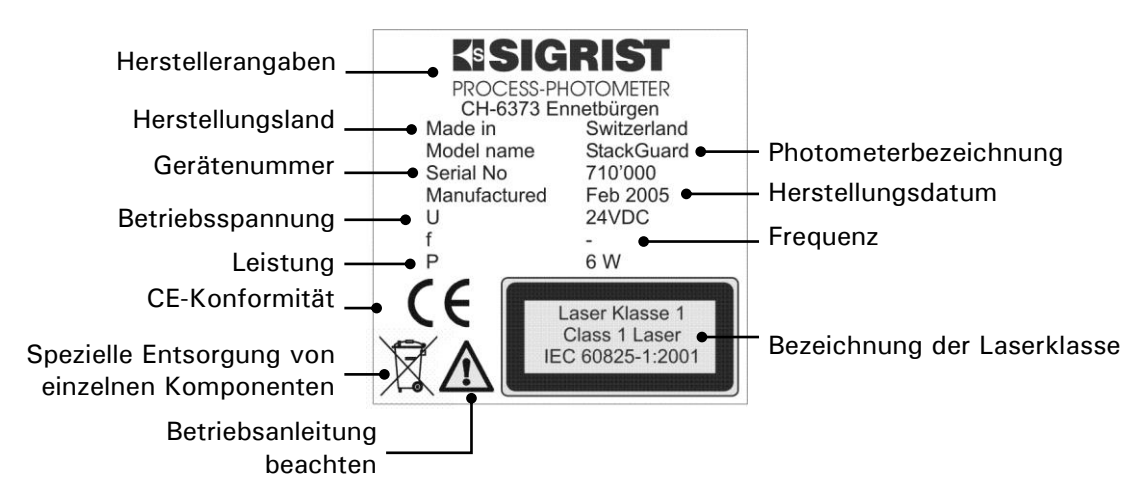

Abbildung 3: Typenschild StackGuard

Die Gerätenummer des Photometers können Sie auch dem Menü \* SYSTEM \* entnehmen.  $\rightarrow$  Referenzhandbuch Typenschild am Bedienungsgerät

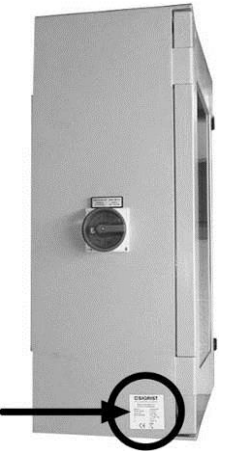

Abbildung 4: Position des Typenschilds SIGAR2

Das Typenschild des SIGAR2 ist mit folgenden Angaben versehen:

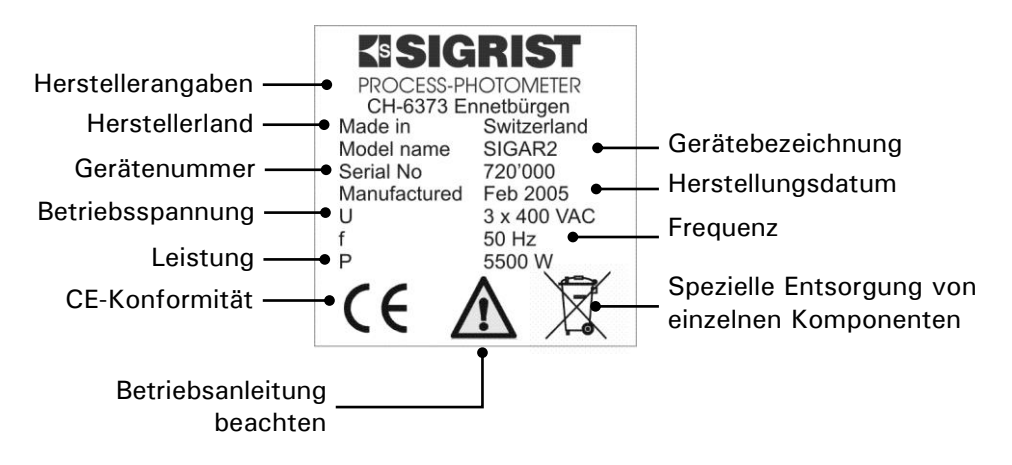

Abbildung 5: Typenschild SIGAR2

#### 1.5 Technische Daten

| Messtechnische |
|----------------|
| Daten          |

| Messprinzip           | Streulichtmessung                                                          |  |  |
|-----------------------|----------------------------------------------------------------------------|--|--|
| Streulichtwinkel      | 20°                                                                        |  |  |
| Messumfang            | 0 0.050 PLA bis 0 100 PLA                                                  |  |  |
| Auflösung             | ± 0.0002PLA                                                                |  |  |
| Reproduzierbarkeit    | $\pm$ 2% (bezogen auf Messbereichsendwert)                                 |  |  |
| Repetierbarkeit       | $\pm$ 0.5% (bezogen auf Messbereichsendwert)                               |  |  |
| Linearität            | $\pm$ 0.5% (bezogen auf Messbereichsendwert)                               |  |  |
| Temperatur-Stabilität | $\pm$ 4% im Bereich von -20° C bis 50° C (bezogen auf Messbereichsendwert) |  |  |
| Aufwärmzeit           | mindestens 2 h                                                             |  |  |
| Reaktionszeit         | weniger als 2 s (Sprungantwort $\rightarrow$ Grenzwertschalter)            |  |  |
| Wartungsintervall     | Siehe Wartungsplan $\rightarrow$ Kapitel 5.1                               |  |  |

| Allgemein | Spannungs-<br>Versorgung         | 3 x 340 440 VAC, 50/60Hz<br>mit Nullleiter für 230 V                                     |
|-----------|----------------------------------|------------------------------------------------------------------------------------------|
|           | Leistungsaufnahme                | 5.5 kVA (Standardausführung mit 2 Heizern)                                               |
|           |                                  | 1kVA je zusätzlichem 1 kVA-Heizer                                                        |
|           |                                  | 1.5kVA je zusätzlichem 1.5 kVA-Heizer                                                    |
|           |                                  | 2kVA je zusätzlichem 2 kVA-Heizer                                                        |
|           | Vorsicherung                     | Max. 25 AT                                                                               |
|           | Wärmeabstrahlung                 | 3.5 kW (Standardausführung mit 2 Heizern)                                                |
|           |                                  | + 50% der zusätzlichen Heizleistung                                                      |
|           | Abmessungen                      | Detailliertes Massblatt siehe $\rightarrow$ Kapitel 11                                   |
|           | Gewicht                          | ca. 240 kg (Standardausführung)                                                          |
|           | Leitungslänge der<br>Ringleitung | Max. 25m für Zu- und Rückleitung zusammen<br>(Ein 90°-Bogen entspricht 1m Leitungslänge) |
|           | Anschlüsse am Ab-<br>gaskanal    | DN65 / PN6 mit Flanschen nach DN2641 (oder kun-<br>denspezifisch)                        |
|           | Schutzart der Gesamt-<br>anlage  | IP40                                                                                     |
|           | Maximale Einsatzhöhe             | 3000 m.ü.M.                                                                              |
|           | Umgebung                         | -20 +50° C                                                                               |
|           | Umgebungsfeuchte                 | 0 99% rel. Feuchte, nicht kondensierend                                                  |
|           | Probenmenge in Ring-<br>leitung  | 790 930 l/min bei 160°C                                                                  |

| Photometer         | Anzahl Messbereiche | 8                                                                                                    |
|--------------------|---------------------|----------------------------------------------------------------------------------------------------|
|                    | Gewicht             | ca. 8.4kg                                                                                                    |
|                    | Gehäuse             | Rostfreier Stahl, Alu eloxiert                                                                                |
|                    | Schutzart           | IP65                                                                                                    |
|                    |                     |                                                                                                    |
| Messzelle          | Material            | Rostfreier Stahl 1.4301                                                                                       |
|                    | Fenstermaterial     | Borosilikat, B270                                                                                             |
|                    | Dichtungen          | FPM                                                                                                    |
|                    | Mediumsdruck        | Max. $\pm 3000$ Pa (= $\pm 30$ mbar) gegenüber Umgebung am Photometerstandort                                 |
|                    | Mediumstemperatur   | Max. 170° C (Die Mediumstemperatur muss so ange-<br>passt werden, dass das Medium nicht kondensieren<br>kann) |
|                    | Probenmenge         | 25 50 I/min                                                                                                   |
|                    | Spülluft            | 13 16 l/min, max. 170° C                                                                                      |
|                    |                     |                                                                                                    |
| SIGAR2             | Schnittstellen      | Profibus DP (optional)                                                                                        |
| Bedienungsgerät    |                     | RS-232 Diagnoseschnittstelle                                                                                  |
|                    | Gewicht             | 22 kg                                                                                                    |
|                    | Schutzart           | IP65                                                                                                    |
|                    | Anschlüsse          | $2x 0/4 20 mA, max. 600 \Omega, mit galvanischer Trennung, max. 50 V gegenüber Erde.$                         |
|                    |                     | 5x Relaiskontakte max. 250 VAC, max. 4 A                                                                      |
|                    |                     | Digitale Ein- und Ausgänge max. 5 V                                                                           |
|                    |                     |                                                                                                    |
| Notstromversorgung | Speisung            | 230VAC                                                                                                    |

| Notstromversorgung | Speisung                      | 230VAC                    |
|--------------------|-------------------------------|---------------------------|
| optional           | Stromabgabe                   | 230VAC (bei Stromausfall) |
|                    | Maximale Last                 | 195W                      |
|                    | Maximaler Erd-<br>ableitstrom | <2.7 mA                   |

#### 2 Sicherheitsvorschriften

#### 2.1 Verwendete Sicherheits-Symbole

Die am Gerät verwendeten Symbole weisen auf folgende Sicherheitsmassnahmen oder -vorkehrungen hin:

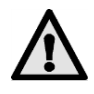

#### **GEFAHR (SCHWARZ AUF GELB)**

Warnung vor einer allgemeinen Gefahrenquelle.

Dieses Symbol kennzeichnet Bereiche oder Manipulationen, bei denen spezielle Sicherheitsregeln beachtet werden müssen. Konsultieren Sie in diesem Fall die Betriebsanleitung!

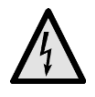

#### SPANNUNG (SCHWARZ AUF GELB)

#### Warnung vor einer gefährlichen elektrischen Spannung.

Dieses Symbol kennzeichnet spannungsführende Bereiche mit Spannungen grösser als 48 VAC oder grösser als 65 VDC, bei denen elektrische Schläge auftreten können. Konsultieren Sie in diesem Fall die Betriebsanleitung!

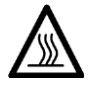

#### HEISS (SCHWARZ AUF GELB)

#### Warnung vor heissen Oberflächen.

Dieses Symbol kennzeichnet Abdeckungen, deren darunter liegende Oberflächen Temperaturen grösser als 80°C aufweisen. Beachten Sie in diesem Fall die Betriebsanleitung zum sicheren Betrieb.

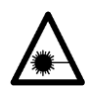

#### LASERSTRAHLUNG (SCHWARZ AUF GELB)

#### Warnung vor gefährlichen Laserstrahlen.

Dieses Symbol kennzeichnet Abdeckungen, bei deren Entfernung gefährliche Laserstrahlung freigesetzt werden kann. Abdeckungen dürfen daher nur im spannungslosen Zustand und nur von autorisiertem Servicepersonal entfernt werden!

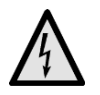

Der Notstromkasten für die Rückstellung der Absperrventile darf nur durch geschultes Personal geöffnet werden (Lebensgefahr)!

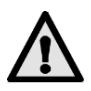

Betreiben Sie die Messanlage nur in einwandfreiem Zustand und unter strenger Beachtung der Betriebsanleitung!

Beachten Sie zudem folgende Punkte:

- Alle Komponenten, welche mit der Messprobe in Berührung kommen, weisen hohe Temperaturen auf. Berührungen ohne temperaturbeständige Handschuhe können zu schweren Verbrennungen führen!
- Die Messanlage darf nur in der Originalausführung betrieben werden. Wenn Elemente ausgetauscht werden, sind Originalteile des Herstellers zu verwenden!
- Änderungen von Software Parametern, die dem Anwender normalerweise nicht zur Verfügung stehen, können die Sicherheit der Messanlage gefährden!

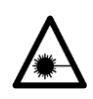

#### 2.2 Laser-Sicherheitsinformationen

Im StackGuard ist ein gekapselter Laser eingebaut, welcher für den Betrieb und den Unterhalt des Gerätes der Klasse 1 (IEC 60825-1: 2001) entspricht. Wenn zu Servicezwecken die Laser-Schutzabdeckungen entfernt werden, können Laserstrahlen der Klasse 3R austreten. Abdeckungen dürfen daher nur in spannungslosem Zustand von autorisiertem Servicepersonal entfernt werden.

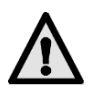

Vorsicht - wenn andere als die von SIGRIST angegebenen Bedienungs- oder Justiereinrichtungen benutzt oder andere Verfahrensweisen ausgeführt werden, kann dies zu gefährlicher Strahlenexposition führen.

#### 2.2.1 Laserdaten

| Laserdaten IEC 6082 | 25-1: 2001 |
|---------------------|------------|
| Lasermedium:        | InGaAlP    |
| Wellenlänge:        | 650nm      |
| Emissionsdauer:     | cw         |
| Strahlungsleistung: | 2mW        |
| Strahlungsenergie:  | -          |

Abbildung 6: Laserdaten

#### 2.2.2 Laserbeschilderung

Am StackGuard sind folgende Laserbeschilderungen angebracht:

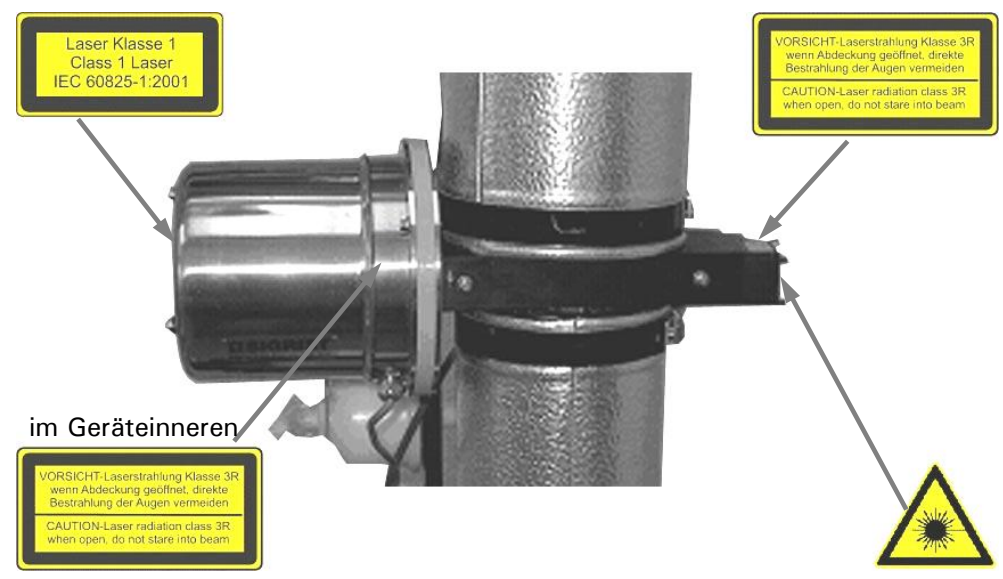

Abbildung 7: Laserbeschilderung

#### 2.3 Verhalten im Notfall

Im Notfall kann mit dem Hauptschalter die Stromzufuhr zur gesamten Anlage sofort unterbrochen werden. NICHT unterbrochen werden jedoch alle kundenseitigen Signal- und Steuerkabel, sowie die Notstromversorgung für die Ventilsteuerung, falls diese extern zugeführt wird!

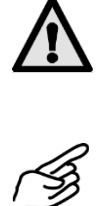

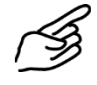

|    | Aktion                                                    |  |
|----|-----------------------------------------------------------|--|
| 1. | Drehen Sie den Hauptschalter zur Nullstellung<br>(Pfeil)! |  |

#### 3 Installation/Inbetriebnahme

#### 3.1 Aufstellungsort

Das StackGuard 2 System muss an einem wettergeschützten Ort auf einer ebenen Unterlage mit genügender Tragkraft aufgestellt werden.

#### 3.2 Elektrische Verbindungen

#### 3.2.1 Geräte-/bauseitige Verbindungen

Die Installation und erste Inbetriebnahme wird durch einen Installationstechniker der SIGRIST-Landesvertretung durchgeführt. Das Vorgehen dazu ist in der separat erhältlichen Serviceanleitung beschrieben.

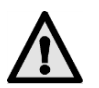

Beachten Sie das Wartungsintervall für die Kontrolle der Ringleitung nach der ersten Inbetriebnahme gemäss Wartungsanleitung.  $\rightarrow$  Kapitel 5

#### 3.2.2 Kundenseitige Verbindungen

Das Anschliessen spannungsführender Leitungen ist lebensgefährlich! Es können Teile der Anlage beschädigt werden!

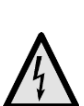

Im Innern des Photometers und des Bediengeräts können Teile unter lebensgefährlicher Spannung stehen. Stellen Sie vor dem Öffnen sicher, dass keine spannungsführenden Leitungen angeschlossen sind.

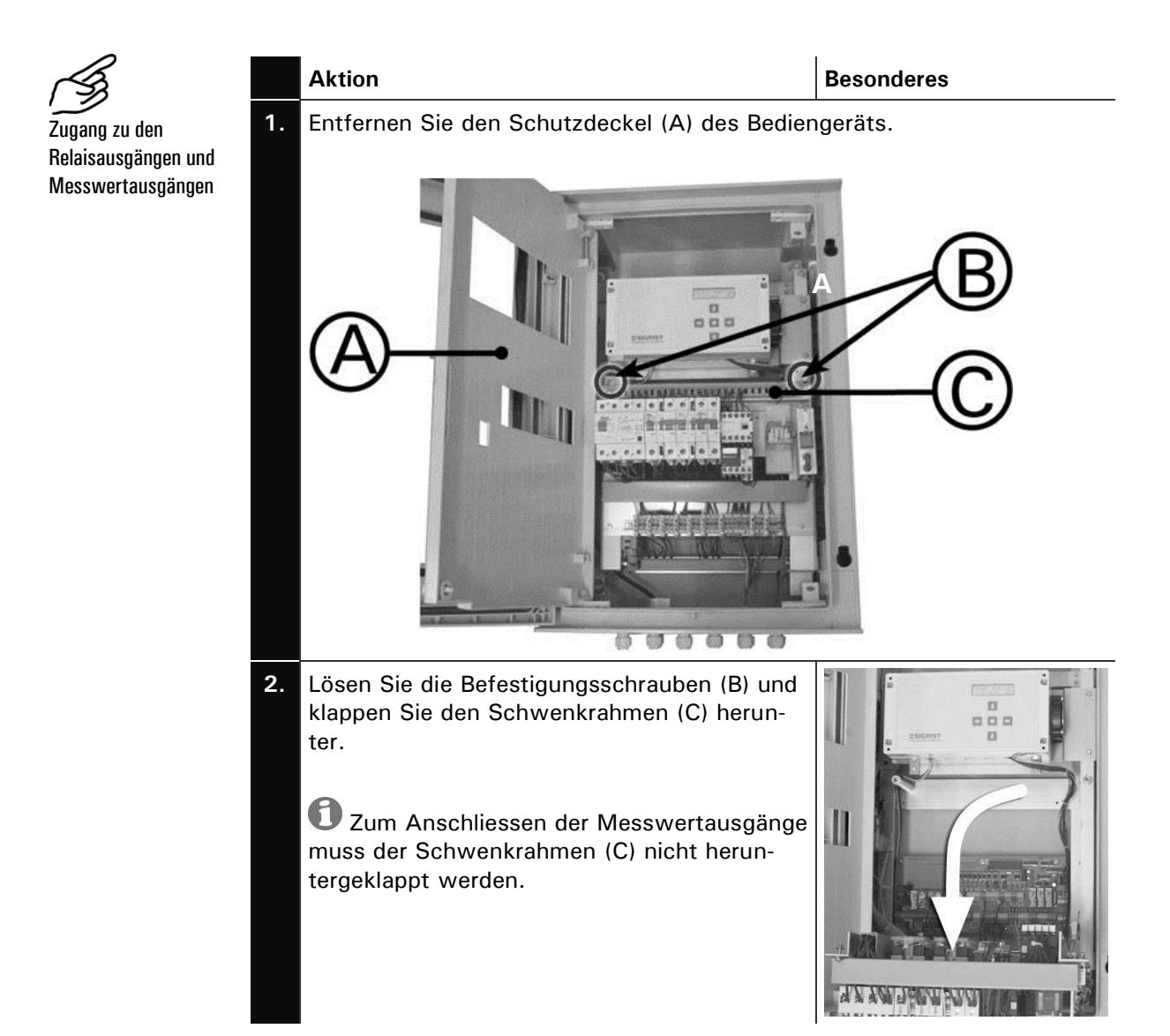

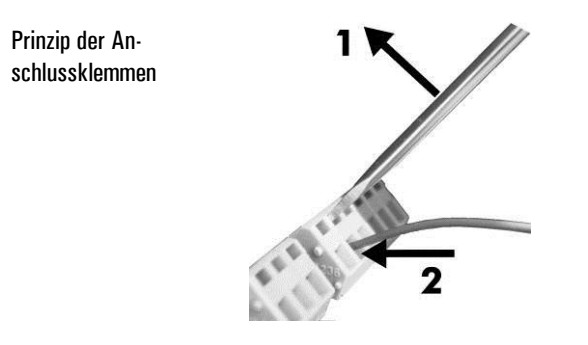

Die grossen Klemmen sind für Netzspannung ausgelegt und können Drähte bis 2.5 mm<sup>2</sup> Querschnitt (ohne Aderendhülse) aufnehmen.

Für das Öffnen der Klemmen Schraubenzieher der Grösse 1 verwenden!

Abbildung 8: Grosse Klemmen.

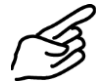

Anschluss der Relais und der Messwertausgänge

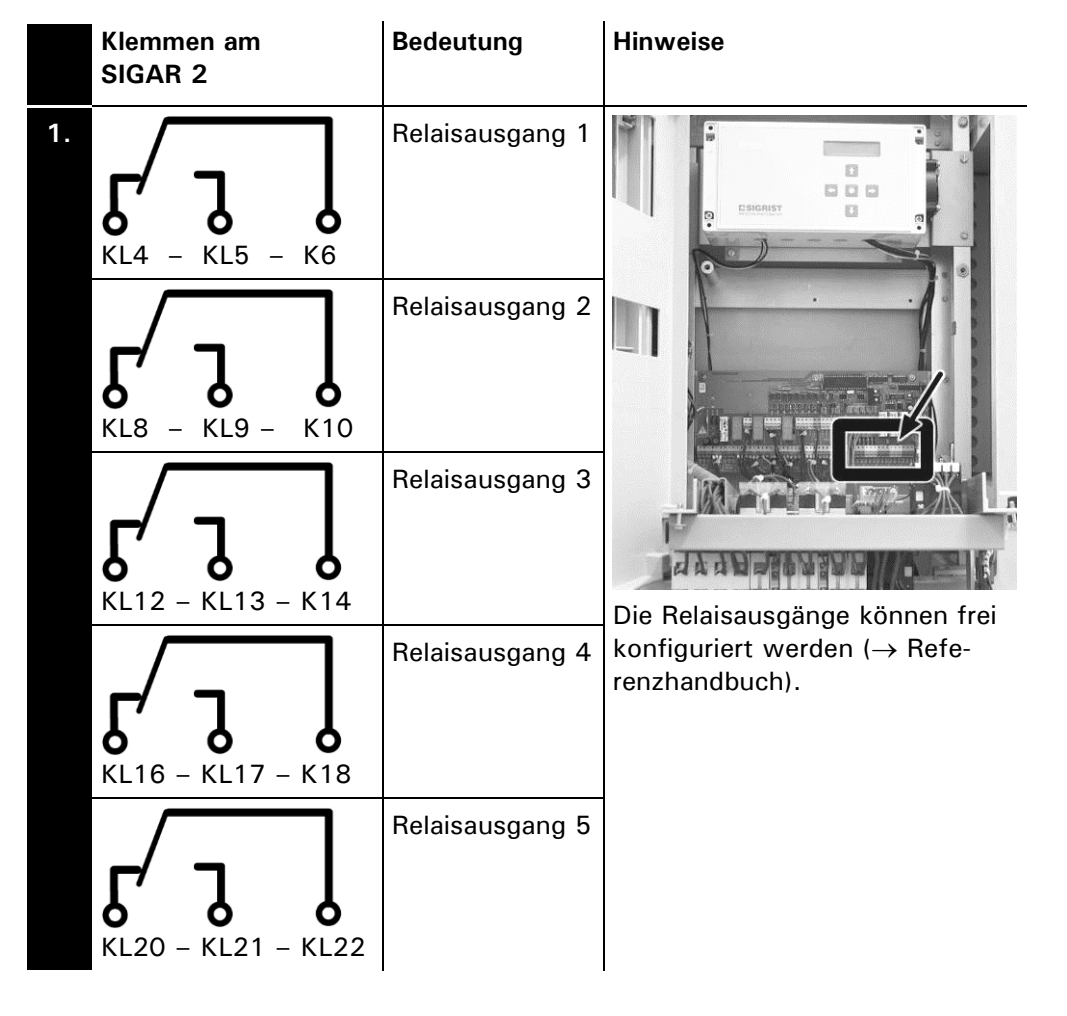

|    | Klemmen am<br>SIGAR 2 | Bedeutung                    | Hinweise                                                                                                  |
|----|-----------------------|------------------------------|----------------------------------------------------------------------------------------------------|
| 2. | 334 – 335             | Messwert-<br>ausgang         | Viewen       Note         O       Wenn unbenutzt, diese         Klemmen mit einer Brücke kurz-schliessen! |
|    | 337 – 338             | Zweiter Mess-<br>wertausgang | 0/4 20 mA,<br>max. Bürde 600 Ω<br>Wenn unbenutzt, diese<br>Klemmen mit einer Brücke kurz-<br>schliessen!  |

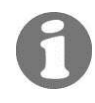

Detaillierte Angaben finden Sie im Referenzhandbuch.

### 4 Bedienung

#### 4.1 Elemente auf dem Bedienungsgerät SIGAR2

Das StackGuard 2 System wird in der Regel vollständig über das angeschlossene Bedienungsgerät SIGAR2 gesteuert. Alle für den Normalbetrieb notwendigen Bedienelemente befinden sich daher am Bedienungsgerät.

Bedienungsgerät geschlossen

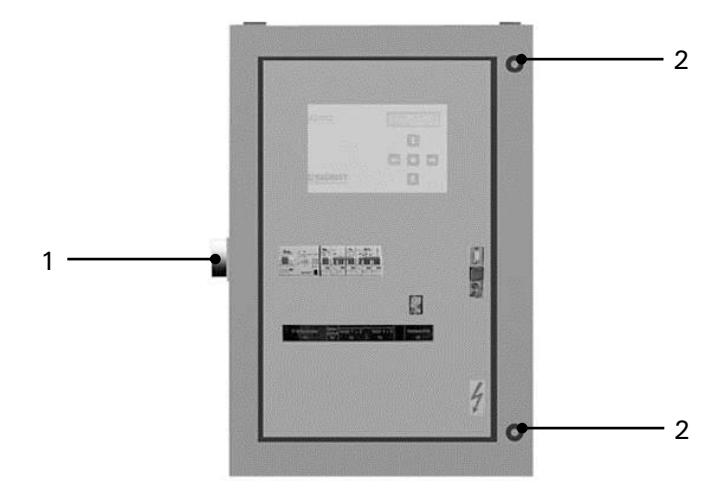

Abbildung 9: Bedienungsgerät SIGAR2 geschlossen

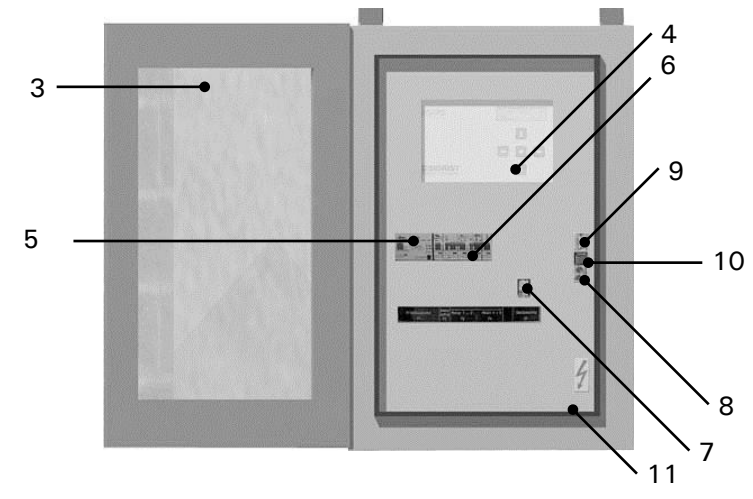

Bedienungsgerät geöffnet

Abbildung 10: Bedienungsgerät SIGAR2 Frontdeckel geöffnet

| er ge-<br>se<br>wir-                          |
|-----------------------------------------------|
| se<br>wir-                                    |
| wir-                                          |
|                                               |
|                                               |
| oläses.                                       |
| sind<br>ösen                                  |
| rme-<br>n des<br>en!<br>rom-<br>üf-<br>r eine |
|                                               |
| isters<br>erso-                               |
| gefähr-<br>cher-<br>ische                     |
|                                               |

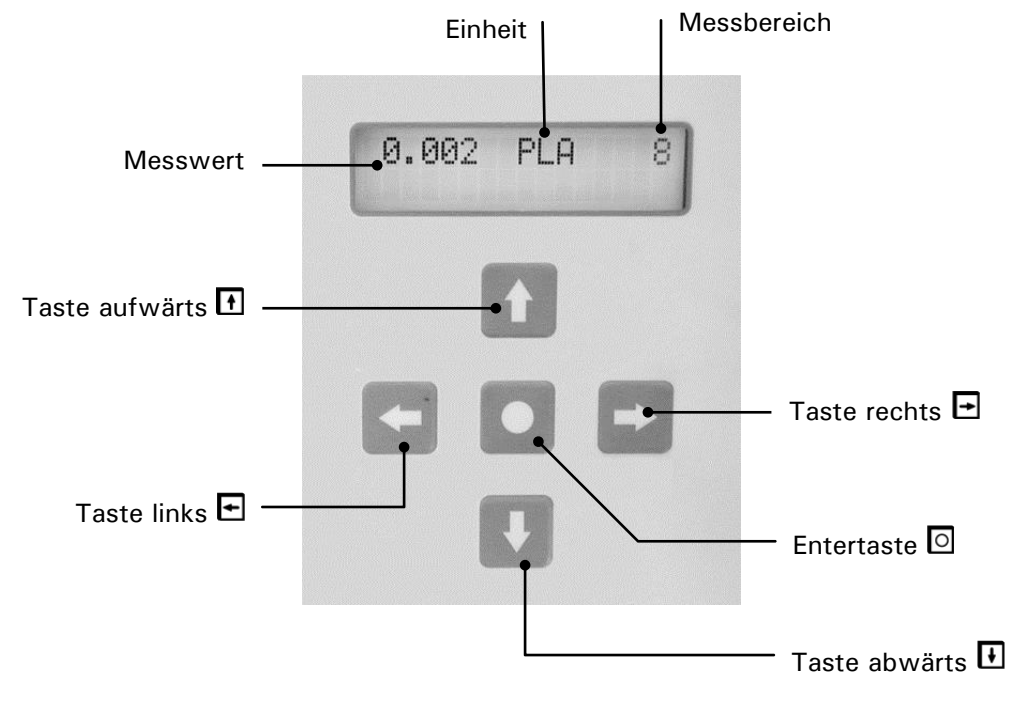

#### 4.2 Bedientastatur und Anzeige

Abbildung 11: Bedienungselemente und Anzeige.

| Tastenfunktionen | $\uparrow/\downarrow$      | <ul><li>Wechsel zwischen den Menüzeilen</li><li>Ändern von Zahlenwerten im Editiermodus (siehe unten)</li></ul> |
|------------------|----------------------------|----------------------------------------------------------------------------------------------------|
|                  | $\leftarrow / \rightarrow$ | Wechsel zwischen den Funktionen einer Menüzeile                                                                 |
|                  |                            | <ul> <li>Ändern von Funktionswerten bzw. Wechsel der Dezimalstelle</li> </ul>                                   |
|                  |                            | eines Zahlenwerts im Editiermodus (siehe unten)                                                                 |
|                  | ← + →                      | <ul> <li>Zurück zum Normalbetrieb durch gleichzeitiges Drücken</li> </ul>                                       |
|                  | 0                          | <ul> <li>Aktivieren des Editiermodus (Anzeige von &gt; &lt;)</li> </ul>                                         |
|                  |                            | <ul> <li>Übernehmen der Einstellung</li> </ul>                                                                  |

#### 4.2.1 Ruhebetrieb (Standby-Betrieb)

Das StackGuard 2 System befindet sich im Ruhebetrieb, wenn der Hauptschalter ( $\rightarrow$  Kapitel 4.1) auf Position "OFF" ist. Die Anlage nimmt dann folgenden Zustand ein:

- Das Photometer und das SIGAR2 sind ausgeschaltet.
   → Es ist kein Messwert verfügbar.
- Haupt-, Spülluftgebläse und Heizer sind ausgeschaltet.
- Ventile sind geschlossen
- Die Ringleitung kühlt langsam ab.

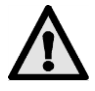

Durch das Abkühlen der Anlage kann das Messgas kondensieren. Dies kann zu Korrosion in der Ringleitung führen. Das Ausschalten der Anlage ist deshalb auf ein Minimum zu beschränken.

#### 4.2.2 Einschalten der Anlage

Aufstarten in den Normalbetrieb Die Anlage wird eingeschaltet, in dem der Hauptschalter ( $\rightarrow$  Kapitel 4.1) auf die Position "ON" gestellt wird. Daraufhin läuft der folgende Aufstartvorgang automatisch ab:

| Die Anzeige                  | Bedeutung                                                                                                    | Besonderes                                                                                                    |  |
|------------------------------|----------------------------------------------------------------------------------------------------|----------------------------------------------------------------------------------------------------|--|
| 0.007 PLA 4<br>Anlage aus    | Die Ringleitung ist abge-<br>schaltet.                                                                                                    |                                                                                                    |  |
| 0.007 PLA 4<br>Abschaltung   | Wenn entsprechend konfi-<br>guriert wird das Erreichen<br>der Ventil-Endschalter in<br>der Position "Geschlossen"<br>abgewartet.                   | Erfolgt innerhalb 25 Se-<br>kunden keine Rück-<br>meldung, so wird ein<br>priorisierter Fehler "Vent<br>Ru. zu." oder "Vent Zu.<br>zu." ausgegeben und die<br>Anlage stellt ab.<br>$\rightarrow$ Kapitel 6 |  |
| 0.007 PLA 4<br>Vorheizen 010 | Die Heizer werden wäh-<br>rend der angegebenen Zeit<br>eingeschaltet. Wenn ent-<br>sprechend konfiguriert<br>bleiben die Ventile ge-<br>schlossen. |                                                                                                    |  |
| 0.007 PLA 4<br>Geblaese ein  | Das Gebläse wird einge-<br>schaltet.                                                                                                    |                                                                                                    |  |
| 0.007 PLA 4<br>Vent.Ru auf   | Bei entsprechender Konfi-<br>guration wird das Rück-<br>laufventil geöffnet und die<br>Rückmeldung des Venti-<br>lendschalters überwacht.          | Erfolgt innerhalb 25 Se-<br>kunden keine Rückmel-<br>dung, so wird ein priori-<br>sierter Fehler "Vent Ru.<br>Auf." ausgegeben.<br>$\rightarrow$ Kapitel 6                                                 |  |
| 0.007 PLA 4<br>Vent.Zu auf   | Bei entsprechender Konfi-<br>guration wird das Zulauf-<br>ventil geöffnet und die<br>Rückmeldung des Venti-<br>lendschalters überwacht.            | Erfolgt innerhalb 25 Se-<br>kunden keine Rückmel-<br>dung, so wird ein priori-<br>sierter Fehler "Vent Zu.<br>Auf." ausgegeben.<br>$\rightarrow$ Kapitel 6                                                 |  |
| 0.007 PLA 4<br>Heizer ein    | Die Heizer werden einge-<br>schaltet.                                                                                                    | lst kein Heizer aktiviert,<br>wird dieser Punkt über-<br>sprungen                                                                                                    |  |
| 0.007 PLA 4<br>Startzeit 010 | Während der Startzeit<br>werden Probendurchfluss-<br>und Spülluftfehler unter-<br>drückt.                                                          |                                                                                                    |  |

Statusanzeigen während des Aufstartvorgangs

| Die Anzeige           |           | Bedeutung                                                                                                    | Besonderes                                                                |  |
|-----------------------|-----------|----------------------------------------------------------------------------------------------------|---------------------------------------------------------------------------|--|
| 0.007 PLA<br>Heizzeit | 4<br>0120 | Während der Heizzeit wer-<br>den die maximale Heizleis-<br>tung und der Untertempe-<br>raturgrenzwert nicht über-<br>wacht. | lst kein Heizer einge-<br>schaltet, so wird die<br>Heizzeit übersprungen. |  |
| 0.007 PLA             | 4         | Die Anlage ist hoch-<br>gefahren und befindet sich<br>im Normalbetrieb.                                                     | Die Fehlerüberwachung ist aktiviert.                                      |  |

Tabelle 1: Anzeigen und deren Bedeutung.

Durch Drücken einer der Tasten 🖸 oder 🖻 werden die momentan eingestellten Messbereichsendwerte angezeigt. Weitere Manipulationen sind am Bedienungsgerät für den Normalbetrieb nicht erforderlich.

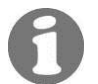

Bei regelmässigem Ertönen eines Warnsignals aus dem Innern des Notstromversorgungskastens (ca. alle 30 Sekunden oder weniger) ist die Netzspannung zu kontrollieren. Wenn die Netzspannung in Ordnung ist und die Alarmsignale nicht aufhören, kontaktieren Sie die regionale Servicestelle.

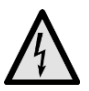

Der Notstromversorgungskasten für die Rückstellung der Absperrventile darf nur durch geschultes Personal geöffnet werden (Lebensgefahr)!

#### Anzeigen während des Normalbetriebs 4.2.3

Durch Drücken einer der Tasten 🗄 oder 🖻 können die folgenden Informationen abgerufen werden, sofern das Gerät entsprechend konfiguriert wurde.

| Abrufbare Informa- | forma- Die Anzeige |                  | Bedeutung                                                                                                    | Besonderes                                                                     |
|--------------------|--------------------|------------------|----------------------------------------------------------------------------------------------------|--------------------------------------------------------------------------------|
| trieb              | 0.007 P            | la 4             | Die Ringleitung befindet<br>sich im Normalbetrieb. Der<br>aktuelle Messwert wird<br>angezeigt.                                   |                                                                                |
|                    | T_Zu:<br>T_Ru:     | 160.°C<br>130.°C | "T_Zu" = aktuelle Tempe-<br>ratur in der Proben-<br>zuleitung<br>"T_Ru" = aktuelle Tempe-<br>ratur in der Probenrücklei-<br>tung | Gerät muss vom Service-<br>techniker entsprechend<br>konfiguriert worden sein. |
|                    | T_Zusatz:          | 160.°C           | "T_Zusatz" = aktuelle<br>Temperatur des Zusatzfüh-<br>Iers                                                                       | Gerät muss vom Service-<br>techniker entsprechend<br>konfiguriert worden sein. |

| Die Anzeige                                                                                                    | Bedeutung                                                                                                    | Besonderes                                                                                                    |
|----------------------------------------------------------------------------------------------------|----------------------------------------------------------------------------------------------------|----------------------------------------------------------------------------------------------------|
| - Statusleiste -<br>Kein Fehler<br>oder Fehler<br>Strom 1 F<br>Temperatur W<br>Messen 23<br>Feuchte 0<br>Verschm. 0 | Die Statusliste gibt den<br>aktuellen Zustand der<br>Fehlerüberwachung wie-<br>der. Im Eintrittsmenü wird<br>eine Sammelaussage "Feh-<br>ler" oder "Kein Fehler"<br>gemacht.<br>Es werden folgende Anga-<br>ben gemacht:<br>1. Fehlerbeschreibung<br>2. Zustand<br>$\rightarrow 0$ (Kein Fehler)<br>$\rightarrow W$ (Warnung) oder<br>$\rightarrow F$ (Fehler) oder<br>$\rightarrow F$ (Fehler) oder<br>$\rightarrow P$ (Priorisierter Fehler)<br>oder<br>$\rightarrow Zahl$ (Fehler wird unter-<br>drückt). | Durch Drücken der Taste<br>gelangt man direkt auf<br>die Fehlermeldung mit der<br>höchsten Priorität. Da-<br>nach kann die Liste mit<br>1/1 weiter durchsucht<br>werden. |
| MB4: 0.000- 10.00<br>MB1: 0.000- 100.0                                                                              | Die für Stromausgang 1 (1.<br>Zeile) und 2 (2. Zeile) ge-<br>wählten Messbereiche<br>werden angezeigt.                                                                                                    | Entsprechend der Konfi-<br>guration.                                                                                                    |

#### 4.2.4 Anzeigen von Störungen

| Störungsanzeigen im<br>Normalbotrich | Die Anzeige                                                                                    | Bedeutet, dass                                                                                                    | Sie sollten dann |
|--------------------------------------|------------------------------------------------------------------------------------------------|----------------------------------------------------------------------------------------------------|------------------|
| Normalbetheb                         | ** Warnung **<br><br>(Die Meldung "War-<br>nung" alterniert mit<br>der Messwert anzei-<br>ge). | bei entsprechender Kon-<br>figuration ein Relaiskontakt<br>geschaltet wird.<br>wenn die Warnursache<br>nicht mehr auftritt, die<br>Warnmeldung gelöscht<br>wird. |                  |

| Die Anzeige          | Bedeutet, dass                                                                                                    | Sie sollten dann                                                                      |
|----------------------|----------------------------------------------------------------------------------------------------|---------------------------------------------------------------------------------------|
| **** Fehler ****<br> | die Funktionen der Ring-<br>leitungssteuerung <b>unbeein-<br/>flusst</b> weiterlaufen (Geblä-<br>se ist ein, Ventile sind of-<br>fen, Heizer sind aktiviert,<br>Überwachungen sind akti-<br>viert). | <ul> <li>…versuchen, die Stö-<br/>rung einzugrenzen</li> <li>→ Kapitel 6.1</li> </ul> |
|                      | der Stromausgang auf<br>OmA gesetzt wird.                                                                                                    |                                                                                       |
|                      | bei entsprechender Kon-<br>figuration ein Relaiskontakt<br>geschaltet wird.                                                                                                    |                                                                                       |
|                      | die automatische Check-<br>Funktion deaktiviert ist.                                                                                                    |                                                                                       |
|                      | wenn die Fehlerursache<br>nicht mehr auftritt, die<br>Fehlermeldung gelöscht<br>wird.                                                                                                    |                                                                                       |
| ** PrioFehler **     | die Ringleitung <b>ausge-</b><br>schaltet wird.                                                                                                    | <ul> <li>versuchen, die Stö-<br/>rung einzugrenzen</li> </ul>                         |
|                      | der Stromausgang auf<br>OmA gesetzt wird.                                                                                                    | ightarrow Kapitel 6.1                                                                 |
|                      | bei entsprechender Kon-<br>figuration ein Relaiskontakt<br>geschaltet wird.                                                                                                    |                                                                                       |
|                      | die automatische Check-<br>Funktion deaktiviert ist.<br>wenn die Fehlerursache<br>nicht mehr auftritt, die<br>Fehlermeldung <b>nicht</b> ge-<br>löscht wird.                                        |                                                                                       |

#### 4.2.5 Servicebetrieb

Im Servicebetrieb wird das Photometer konfiguriert. Der Messvorgang wird unterbrochen und auf der Anzeige erscheint die entsprechende Menüsteuerung.

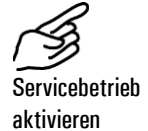

|    | Aktion                                                        | Anzeige (Beispiel)        | Bemerkungen                                                                    |
|----|---------------------------------------------------------------|---------------------------|--------------------------------------------------------------------------------|
| 1. | J                                                             | Zugriffscode<br>> 00000 < | Wenn kein eigener Zu-<br>griffscode eingestellt wurde,<br>weiter mit Schritt 3 |
| 2. | Code eingeben:<br>1/⊥ Wert ändern<br>1/→ Stelle wech-<br>seln | Zugriffscode<br>> <       | Hier Ihren eigenen Zu-<br>griffscode eingeben                                  |
| 3. | 0                                                             | * STEP BETRIEB *<br>* *   | Gerät im Servicebetrieb                                                        |

Durch gleichzeitiges Drücken der Tasten  $\boxdot$  und  $\boxdot$  gelangen Sie aus jeder Menüebene wieder zurück zum Normalbetrieb.

Der Relaiszustand während des Servicebetriebs entspricht der folgenden Tabelle:

Im Servicebetrieb gilt:

| GW (Grenzwert)           | Deaktiviert                                                                |  |  |
|--------------------------|----------------------------------------------------------------------------|--|--|
| AL (Alarm)               | Bei Warnungen und Fehler <b>deaktiviert</b><br>Bei PrioFehler <b>aktiv</b> |  |  |
| SE (Service)             | Aktiv                                                                      |  |  |
| SE (Check)               | Aktiv                                                                      |  |  |
| DI (Digital-<br>Eingang) | Aktiv                                                                      |  |  |

0

Der Messwertausgang geht je nach Konfiguration auf 0/4 mA, bleibt auf dem letzten Messwert stehen oder zeigt den aktuellen Messwert an.  $\to$  Referenzhandbuch

#### 4.2.6 Ausschalten der Anlage

Zum Ausschalten der Anlage muss wie folgt vorgegangen werden:

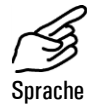

|    | Aktion                                                                      | Anzeige (Beispiel)            | Bemerkungen                                   |
|----|-----------------------------------------------------------------------------|-------------------------------|-----------------------------------------------|
| 1. | Servicebetrieb<br>aktivieren                                                | * STEP BETRIEB *<br>* *       | $\rightarrow$ Kapitel 4.2.5                   |
| 2. | ₽                                                                           | - Anlage aus -<br>Kein Fehler | Warten bis die Ventile ge-<br>schlossen sind. |
| 3. | Hauptschalter<br>(Siehe Kapitel<br>4.1) auf die Posi-<br>tion "OFF" stellen |                               |                                               |

#### 4.3 Einstellen der Landessprache

So stellen Sie die Sprache der Menüs und Meldungen auf die Sprache Ihrer Region ein:

|    | Aktion                         | Anzeige (Beispiel)      | Bemerkungen                 |
|----|--------------------------------|-------------------------|-----------------------------|
| 1. | Servicebetrieb<br>aktivieren   | * STEP BETRIEB *<br>* * | $\rightarrow$ Kapitel 4.2.5 |
| 2. | 4 x I                          | * KONFIGURIEREN*        |                             |
| 3. | F                              | > Sprache <<br>Deutsch  |                             |
| 4. | 0                              | Sprache<br>> Deutsch <  | Editiermodus aktivieren     |
| 5. | Sprache wählen:<br>⊡/⊡         | Sprache <               |                             |
| 6. | 0                              | > Sprache <             | Auswahl bestätigen          |
| 7. | ⊕ +      ⊕ (gleichzei-<br>tig) | 0.007 PLA 4             | Gerät im Normalbetrieb      |

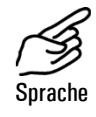

#### 4.4 Einstellen der Relaisfunktionen

Das Photometer besitzt fünf Relaisausgänge ( $\rightarrow$  Kapitel 3.1), deren Funktionen frei konfiguriert werden können. Es können gleichzeitig mehrere Funktionen einem Relais zugeordnet werden. Das entsprechende Relais wird aktiv, wenn eine der konfigurierten Funktionen aktiv wird (ODER-Verknüpfung).

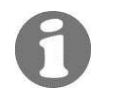

Wenn Sie Relaisausgänge als Grenzwerte konfiguriert haben, müssen die Schwellwerte noch eingestellt werden.

Prinzip des Grenzwerts Es kann pro Relaisausgang maximal ein Grenzwert mit einem oberen und einem unteren Schwellwert programmiert werden.  $\rightarrow$  Abbildung 12

Erreicht der Messwert den oberen Schwellwert, wird der Grenzwert aktiv und bleibt es solange, bis der untere Schwellwert wieder unterschritten wird.

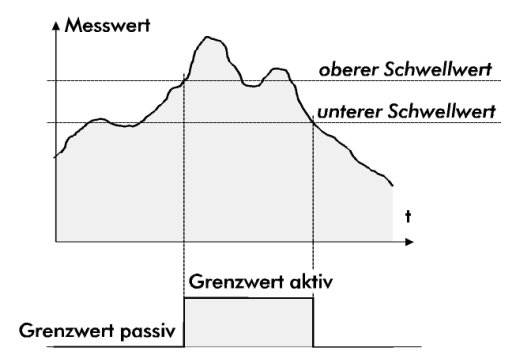

Abbildung 12: Oberer und unterer Schwellwert eines Grenzwerts

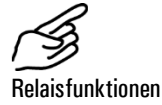

|    | Aktion                                                    | Anzeige                        | Bemerkungen                                                    |
|----|-----------------------------------------------------------|--------------------------------|----------------------------------------------------------------|
| 1. | Servicebetrieb<br>aktivieren                              | * STEP BETRIEB *<br>* *        | $\rightarrow$ Kapitel 4.2.5                                    |
| 2. | 5 x I                                                     | * Relais *                     |                                                                |
| 3. | N x 🖻                                                     | > Relais N <<br>gw al se di in | Relais N konfigurieren                                         |
| 4. | 0                                                         | Relais N<br>>gw al se di in<   | Editiermodus aktivieren                                        |
| 5. | Hauptfunktionen<br>auswählen:<br>ਓ/  Funktion<br>wechseln | Relais N<br>>gw al se di in<   | gw = Grenzwert N über-<br>schritten                            |
|    |                                                           |                                | al = Alarm                                                     |
|    | bestätigen                                                |                                | se = Servicebetrieb oder<br>Sensorcheck                        |
|    |                                                           |                                | di = Digitaler Steuerein-<br>gang                              |
|    |                                                           |                                | in = Relais invertiert                                         |
|    |                                                           |                                | GROSS geschriebene Funk-<br>tionen sind aktiviert (z.B.<br>GW) |

|     | Aktion                                    | Anzeige                        | Bemerkungen                                                                                                    |
|-----|-------------------------------------------|--------------------------------|----------------------------------------------------------------------------------------------------|
| 6.  | 1/↓ Wert<br>ändern                        | Grenzwert <                    | GW-Grenzwertüberwachung<br>(aktiv "1", inaktiv "0")                                                                    |
|     | ⊡/⊡ Menupunkt<br>wechseln                 | Prio Fehl. Warn.<br>> 0 0 0 <  | AL-Aktiv bei:<br>- Prio Fehler<br>- Fehler<br>- Warnung<br>(aktiv "1", inaktiv "0")                                    |
|     |                                           | Serv. Check<br>> 0 0 <         | SE-Aktiv wenn:<br>- Gerät im Servicemode<br>- Sensorcheck läuft<br>(aktiv "1", inaktiv "0")                            |
|     |                                           | Dig. Eing.<br>> 1 _ <          | DI-Aktiv wenn:<br>- Signal an Steuereingang 1<br>- Signal an Steuereingang 2<br>(aktiv -> Zahl; inaktiv "_")           |
|     |                                           | Invers > 0 <                   | IN-Relaisfunktion invertieren<br>(aktiv "1", inaktiv "0")                                                              |
| 7.  | 0                                         | Relais N<br>>GW al se DI in<   | Zusätzliche Funktion aus-<br>wählen (Punkt 5) oder mit<br>Punkt 8 abschliessen                                         |
| 8.  | 0                                         | > Relais N <<br>GW al se DI in | Auswahl bestätigen                                                                                                    |
| 9.  |                                           | > GW oben <<br>1.000 PLA       | Der Grenzwert wird nur<br>überwacht, wenn die<br>Grenzwertfunktion bei dem<br>entsprechenden Relais akti-<br>viert ist |
| 10. | 0                                         | GW oben<br>> 1.000 PLA <       | Editiermodus aktivieren                                                                                                |
| 11. | 1/□ Wert ändern<br>ਓ/⊡ Stelle<br>wechseln | GW oben<br>> 2.000 PLA <       | Oberer Schwellwert einstel-<br>len                                                                                     |
| 12. | 0                                         | > GW oben <<br>2.000 PLA       | Eingabe bestätigen                                                                                                    |
| 13. | <b>→</b>                                  | > GW unten <<br>0.900 PLA      |                                                                                                    |
| 14. | 0                                         | GW unten<br>> 0.900 PLA <      | Editiermodus aktivieren                                                                                                |
| 15. | 1/⊡ Wert ändern<br>ਓ/⊡ Stelle<br>wechseln | GW unten > 1.800 PLA <         | Unterer Schwellwert einstel-<br>len                                                                                    |
| 16. | 0                                         | > GW unten < 1.800 PLA         | Eingabe bestätigen                                                                                                    |

|     | Aktion                                                            | Anzeige |     |   | Bemerkungen            |
|-----|-------------------------------------------------------------------|---------|-----|---|------------------------|
| 17. | Andere Relais-<br>Ausgänge auf<br>gleiche Weise<br>konfigurieren. |         |     |   |                        |
| 18. | ⊟+⊡ (gleichzei-<br>tig)                                           | 0.007   | PLA | 4 | Gerät im Normalbetrieb |

#### 4.5 Einstellen des Zugriffscodes

Mit einem selbst definierten Zugriffscode können Sie die Einstellungen des StackGuard vor unberechtigten Manipulationen schützen.

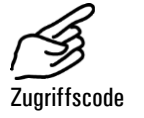

|      | Aktion                                      | Anzeige (Beispiel)         | Bemerkungen                                                                  |
|------|---------------------------------------------|----------------------------|------------------------------------------------------------------------------|
| 1.   | Servicebetrieb<br>aktivieren                | * STEP BETRIEB *<br>* *    | → Kapitel 4.2.5                                                              |
| 2.   | 4 x I                                       | * KONFIGURIEREN*           |                                                                              |
| 3.   | 4 x 🖻                                       | > Zugriffscode <<br>000000 |                                                                              |
| 4.   | 0                                           | Zugriffscode<br>> 000000 < | Editiermodus aktivieren                                                      |
| 5.   | 1/∃ Wert ändern<br>⊡/∃ Stelle wech-<br>seln | Zugriffscode <> <          | Neuen Code unten in das<br>Feld eintragen, damit er<br>nicht vergessen geht! |
| 6.   | 0                                           | > Zugriffscode <           | Auswahl bestätigen                                                           |
| 7.   | 단+∃ (gleichzei-<br>tig)                     | 0.007 PLA 4                | Gerät im Normalbetrieb                                                       |
| Neue | er Zugriffscode:                            |                            |                                                                              |

-

Ein vergessener Zugriffscode kann nur durch einen SIGRIST Servicetechniker gelöscht werden!

#### 4.6 Weitere Möglichkeiten

In dieser Betriebsanleitung sind nur die Optionen beschrieben, die für den normalen Betrieb der Anlage notwendig sind.

Weitere Parameter ermöglichen es Ihnen, das StackGuard optimal an Ihre Messaufgabe anzupassen. So können Sie beispielsweise das Verhalten der Messwertausgänge beeinflussen oder die Anlage im Handbetrieb testen.

Informieren Sie sich im beigelegten Referenzhandbuch, über die weiteren Möglichkeiten.

### Wartung

5

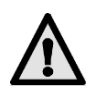

Die Erbringung von Garantieleistungen setzt eine vorschriftsgemässe Ausführung der Wartungsarbeiten voraus. Die Arbeiten werden im Wartungsprotokoll festgehalten.

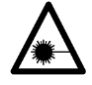

Wenn die Schutzabdeckungen mit dem Symbol A entfernt werden, können Laserstrahlen der Klasse 3R austreten. Abdeckungen dürfen daher nur im spannungslosen Zustand und nur von autorisiertem Servicepersonal entfernt werden!

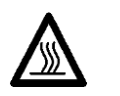

Bei Arbeiten an nicht isolierten Teilen der Anlage sind zwingend temperaturbeständige Handschuhe zu tragen!

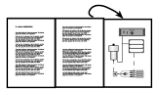

Für die nachfolgenden Wartungsarbeiten steht Ihnen im Anhang eine ausklappbare Orientierungshilfe zur Verfügung.  $\rightarrow$  Kapitel 11

#### 5.1 Wartungsplan

Die ersten drei Wartungen (Abgleichskontrolle und Kontrolle der Ringleitung) sollten in einem Intervall von 14 Tagen nach Inbetriebnahme der Anlage erfolgen. Wenn die Kontrollwerte in Ordnung sind, kann das Intervall schrittweise erhöht werden, bis zu den in folgender Tabelle aufgeführten Werten:

| Wann                                         | Wer                   | Was                                                                            | Zweck                                                                                   |
|----------------------------------------------|-----------------------|--------------------------------------------------------------------------------|-----------------------------------------------------------------------------------------|
| Alle 3 Monate;<br>Bei jeder Gele-<br>genheit | Betreiber             | Überprüfung des<br>Null- und Refe-<br>renzpunktes<br>$\rightarrow$ Kapitel 5.2 | Zwingend erforderliche Mass-<br>nahme zur Erhaltung der<br>Messgenauigkeit              |
| Alle 3 Monate<br>oder nach<br>Bedarf         | Betreiber             | Kontrolle der<br>Ringleitung<br>→ Kapitel 5.3                                  | Zwingend erforderliche Mass-<br>nahme zur Erhaltung der<br>Messgenauigkeit              |
| Jährlich                                     | Betreiber             | Filter für Spülluft-<br>gebläse wechseln<br>$\rightarrow$ Kapitel 5.4          | Zwingend erforderliche Mass-<br>nahme zum Schutz des Ge-<br>bläses                      |
| Jährlich<br>oder nach<br>Warnmeldung         | Betreiber             | Trockenmittel<br>wechseln<br>→ Kapitel 5.5                                     | Zwingend erforderliche Mass-<br>nahme zur Erhaltung der<br>Messgenauigkeit              |
| Jährlich oder<br>nach Bedarf                 | Betreiber             | Spülluftfilter<br>wechseln<br>→ Kapitel 5.6                                    | Zwingend erforderliche Mass-<br>nahme zur Erhaltung der<br>Messgenauigkeit              |
| Jährlich oder<br>nach Bedarf                 | Service-<br>techniker | Grosse Reinigung                                                               | Zwingend erforderliche Mass-<br>nahme zur Erhaltung der<br>Messgenauigkeit              |
| Alle 10 Jahre                                | Service-<br>techniker | Auswechseln der<br>Stützbatterie im<br>Photometer                              | Erforderliche Massnahme,<br>damit bei Stromunterbrüchen<br>die interne Uhr weiter läuft |

Tabelle 2: Wartungsplan.

#### Überprüfung des Null- und Referenzpunktes 5.2

Die Null- und Referenzpunktskontrolle dient gemässe EN14181 (QAL3) der laufenden Qualitätssicherung und sollte im betriebswarmen Zustand durchgeführt werden!

Achten Sie darauf, dass der Kontrollstab immer nur für kurze Zeit im Photometer eingesetzt ist, da sich durch die Hitze in der Messzelle der Kontrollstabwert verändert und zu einem falschen Abgleich führen kann.

#### Bei Arbeiten an nicht isolierten Teilen der Anlage sind zwingend temperaturbeständige Handschuhe zu tragen!

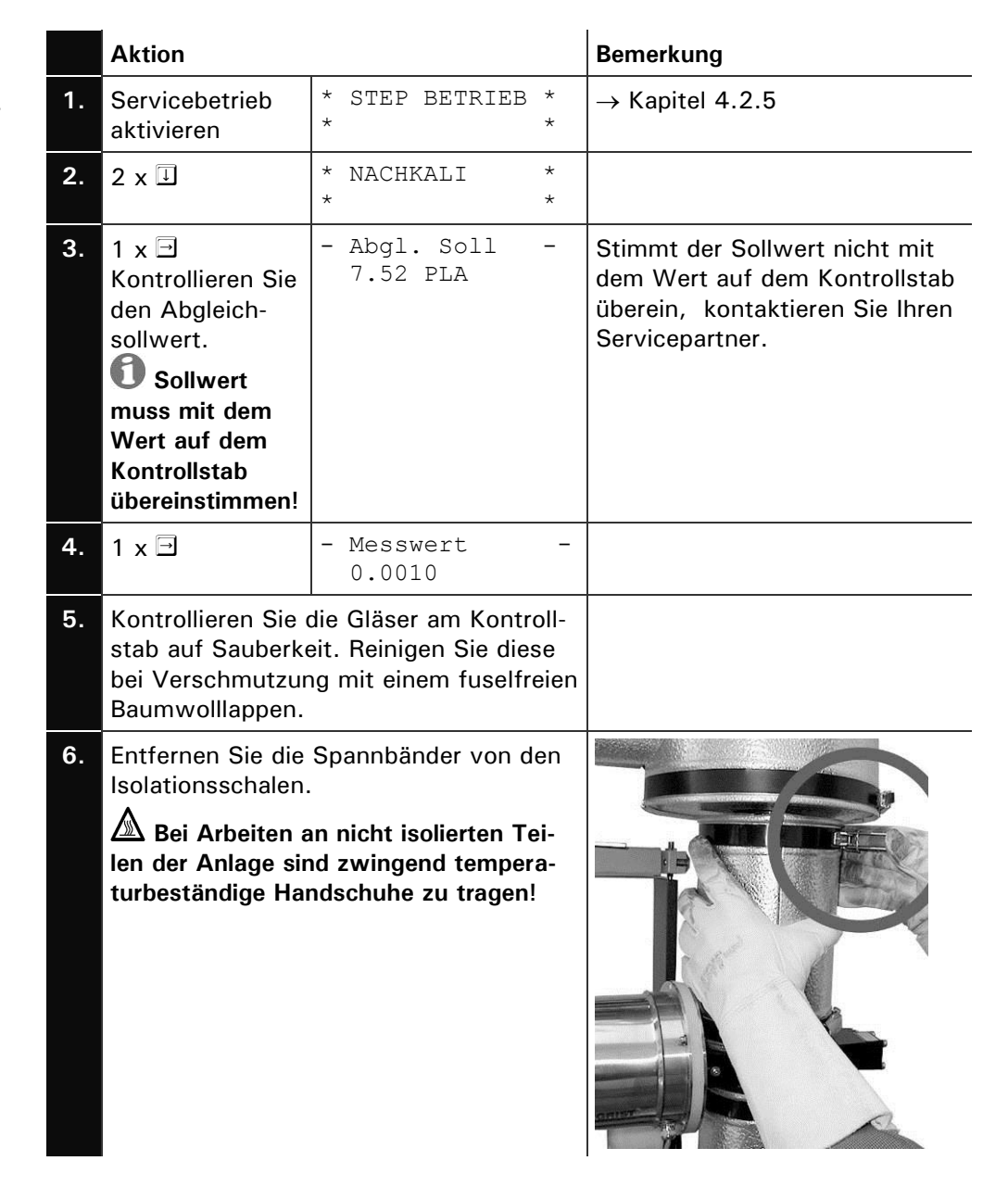

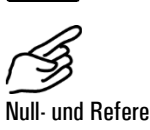

Null- und Referenzpunktkontrolle

|    | Aktion                                                                                                    | Bemerkung |
|----|----------------------------------------------------------------------------------------------------|-----------|
| 7. | Entfernen Sie die Isolationsschalen.<br>Die innere Isolationsschale (Pfeil)<br>kann durch eine Ausdrehbewegung ent-<br>fernt werden. |           |
| 8. | Lösen Sie mit dem Spezialschlüssel die<br>Überwurfmutter(A).                                                                         | A         |
| 9. | Lösen Sie die Schwenkrahmenfixierung.                                                                                                |           |
|    | Drücken Sie den Schwenkrahmen ein<br>wenig nach unten                                                                                |           |

|     | Aktion                                                                                                    | Bemerkung                                                             |
|-----|----------------------------------------------------------------------------------------------------|-----------------------------------------------------------------------|
|     | und schwenken Sie dann den<br>Schwenkrahmen mit dem Photometer<br>aus.<br>Ziehen Sie die Schwenkrahmenfixierung<br>im ausgeschwenkten Zustand wieder<br>fest.                                                                                                    |                                                                       |
| 10. | Wenn Sie kein Nullluftfilter besitzen,<br>dann trennen Sie den Auslaufschlauch<br>von der kleinen Kontrolldüse (A) und<br>verschliessen Sie das freie Schlauchen-<br>de mit einem Verschlusszapfen (B).<br>Ein Nullluftfilter kann anstelle des Ein-<br>laufstutzens (C) direkt beim Messzellen-<br>eintritt aufgeschraubt werden. |                                                                       |
| 11. | Warten Sie bis die Messzelle von der<br>Spülluft geflutet ist und lesen Sie dann<br>den Messwert ab.<br>Der Messwert muss nun auf weniger als<br>0.001 PLA zurückgehen.<br>Ist dies nicht der Fall, muss die Optik<br>der Messzelle gereinigt werden. Kontak-<br>tieren Sie Ihren Servicepartner.                                  | Tragen Sie den Wert des<br>Nullpunktes im Wartungs-<br>protokoll ein. |
| 12. | Stellen Sie die Verbindung des Auslauf-<br>schlauches zur kleinen Kontrolldüse<br>wieder her.                                                                                                    |                                                                       |
| 13. | Lösen Sie am Kontrollstab die Rändel-<br>mutter (A) und drücken Sie dann den<br>Stift (B) hinein.<br>Jetzt können Sie den Kontrollstab aus<br>der Schutzhülse ziehen.                                                                                                    | BA                                                                    |

|     | Aktion                                                                                                    |                            |   | Bemerkung                                                                                                    |
|-----|----------------------------------------------------------------------------------------------------|----------------------------|---|----------------------------------------------------------------------------------------------------|
| 14. | Führen Sie den Kontrollstab im Photo-<br>meter ein. Der Stift (C) muss in der Nut<br>einrasten (Bild).                                    |                            |   | C                                                                                                    |
|     | Drehen Sie nun den Kontrollstab im Uhr-<br>zeigersinn bis an den Anschlag und zie-<br>hen Sie dann die Rändelmutter (A) wie-<br>der fest. |                            |   |                                                                                                    |
| 15. | Warten, bis ein<br>stabiler Mess-<br>wert angezeigt<br>wird                                                                               | - Messwert<br>0.754        | - | Ist die Abweichung gegenüber<br>dem Sollwert gering, können<br>Sie gemäss Punkt 26 weiterfah-<br>ren.                                                                                                    |
| 16. | <b>•</b>                                                                                                    | > Nachkali<br>Belassen     | < | Es wird eine Nachkalibrierung<br>durchgeführt                                                                                                    |
| 17. | 0                                                                                                    | Nachkali<br>> Belassen     | < |                                                                                                    |
| 18. | <b>→</b>                                                                                                    | Nachkali<br>> Anpassen     | < |                                                                                                    |
| 19. | Lösen Sie nun<br>die Nach-<br>kalibrierung<br>durch Drücken<br>der Taste<br>aus.                                                          | Nachkali<br>laeuft         |   |                                                                                                    |
| 20. | Warten, bis das<br>StackGuard die<br>Kalibrierfaktoren<br>ermittelt hat und<br>die Anzeige<br>wechselt.                                   | Kontrollstab<br>Entfernen! |   | Entfernen Sie nun den Kontroll-<br>stab<br>Erscheint auf der Anzeige<br>"ausser Toleranz", konsultieren<br>Sie den nachfolgenden Ab-<br>schnitt.                                                                                                    |
| 21. | →                                                                                                    | Checkwert<br>erfassen      |   | Die Werte der internen Kontrol-<br>leinheit werden aktualisiert                                                                                                    |
| 22. |                                                                                                    | Checkwert<br>Aktualisiert  |   | Erscheint auf der Anzeige<br>"ausser Toleranz", oder Fehler<br>"Messen" kontrollieren Sie, ob<br>der Kontrollstab wirklich ent-<br>fernt wurde. Andernfalls liegt<br>eine Störung vor. Kontaktieren<br>Sie in diesem Fall Ihren Ser-<br>vicepartner. |
| 23. | →                                                                                                    | * NACHKALI<br>*            | * |                                                                                                    |
| 24. | 8 x 🗓                                                                                                    | * ABGLEICH<br>* INFO       | * |                                                                                                    |

|     | Aktion                                       |                                 | Bemerkung                                                           |  |  |
|-----|----------------------------------------------|---------------------------------|---------------------------------------------------------------------|--|--|
| 25. | Ţ                                            | Nachk1 -0.5%<br>24.11.04 16:05h | Tragen Sie den Wert der Ab-<br>weichung im Wartungsprotokoll<br>ein |  |  |
| 26. | □ + □ (gleichzei-<br>tig)                    | 0.007 PLA 4                     | Gerät im Normalbetrieb.                                             |  |  |
| 27. | Gerät wieder in den Ausgangszustand umbauen. |                                 |                                                                     |  |  |
| 28. | Tragen Sie die Ar                            | beit ins Wartungsprotoko        | oll ein.                                                            |  |  |

Wert "Ausser Toleranz" was tun? Wenn die Soll- und Istwerte bei einer Nachkalibrierung zu stark voneinander abweichen, erscheint auf der Anzeige "Nachkali ausser Toleranz". Überprüfen Sie in diesem Fall die folgenden Punkte:

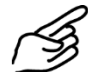

Checkliste zur Nachkalibrierung

|    | Aktion                                                                                                    |                                                                 |
|----|----------------------------------------------------------------------------------------------------|-----------------------------------------------------------------|
| 1. | Überprüfen Sie, ob der gemessene Wert mit<br>dem auf der Kontrolleinheit übereinstimmt.                   | $\rightarrow$ Punkt 3                                           |
| 2. | Überprüfen Sie die Sauberkeit der Kontrol-<br>leinheit.                                                   | $\rightarrow$ Punkt 7                                           |
| 3. | Ist die Mindestaufwärmzeit von zwei Stunden eingehalten worden?                                           |                                                                 |
| 4. | Wiederholen Sie die Nachkalibrierung.                                                                     | Für den zweiten Ver-<br>such Kontrollstab abküh-<br>len lassen! |
| 5. | Wenn die Nachkalibrierung immer noch nicht<br>in Ordnung ist, kontaktieren Sie Ihren Ser-<br>vicepartner. |                                                                 |

### 5.3 Kontrolle der Ringleitung

|    | Aktion                                                                                                    |  |
|----|----------------------------------------------------------------------------------------------------|--|
| 1. | Aktivieren Sie den Servicebetrieb.                                                                                                    |  |
|    | Die Messungen sollten im betriebs-<br>warmen Zustand durchgeführt werden!                                                                                                    |  |
| 2. | Messen Sie die Druckdifferenz mit dem Diffe-<br>renzdruckmessgerät beim Bypass.<br>Bereiche des Messgeräts: 02hPa<br>Tragen Sie die gemessenen Werte im War-<br>tungsprotokoll in der Spalte "∆p1 [hPa]" ein.                                                                                                    |  |
| 3. | Messen Sie die Druckdifferenz mit dem Diffe-<br>renzdruckmessgerät an der Ringleitung.<br>Bereiche des Messgeräts: 05hPa<br>Tragen Sie die gemessenen Werte im War-<br>tungsprotokoll in der Spalte "Δp2 [hPa]"<br>ein.                                                                                                    |  |
| 4. | <ul> <li>Messen Sie die Druckdifferenz zwischen der<br/>Messzelle und der Atmosphäre.</li> <li>Tragen Sie die gemessenen Werte im War-<br/>tungsprotokoll in der Spalte " Δp3 [hPa]"<br/>ein.</li> <li>Beachten Sie, dass dieser Messwert vom<br/>Druck im Abgaskanal abhängig ist und daher<br/>starke Schwankungen aufweisen kann!</li> </ul> |  |

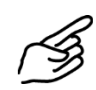

|    | Aktion                                                                                                    |                   |
|----|----------------------------------------------------------------------------------------------------|-------------------|
| 5. | Messen Sie mit dem Gasdurchflussmessgerät<br>die Spülluftmenge q1 zwischen dem Spül-<br>luftgebläse und dem Spülluftfilter.<br>Tragen Sie die gemessenen Werte im War- |                   |
|    | tungsprotokoll in der Spalte "q1 [l/min]" ein.<br>Wenn die Messungen nicht in Ordnung<br>sind, fahren Sie mit den Kapiteln 5.4 und 5.6                                 | Wisas             |
|    | weiter und wiederholen Sie anschliessend die<br>Messungen!                                                                                                    | KTNR<br>Pruefraum |
| 6. | Schalten Sie die Anlage durch gleichzeitiges<br>Drücken ⊡ + ∃ in den Normalbetrieb um.                                                                                 |                   |

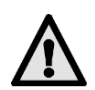

Falls die gemessenen Werte mehr als 25% von den Werten im Basisprotokoll ("Inbetriebnahme korrigierte Istwerte") abweichen, muss die Anlage gewartet werden.

#### 5.4 Filter (KZTN3) für Spülluftgebläse wechseln

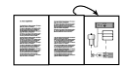

Die Position des Spülluftgebläses können Sie der ausklappbaren Grafik im Anhang entnehmen.

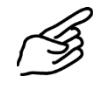

|    | Aktion                                                                       |  |
|----|------------------------------------------------------------------------------|--|
| 1. | Schalten Sie die Anlage aus. $\rightarrow$ Kapitel 4.2.6                     |  |
| 2. | Lösen Sie die vier Rändelschrauben und ent-<br>fernen Sie die Abdeckung (A). |  |

|    | Aktion                                                                                            |   |
|----|---------------------------------------------------------------------------------------------------|---|
| 3. | Nehmen Sie den Filtereinsatz (B) heraus und<br>ersetzen Sie diesen durch einen neuen.             | B |
| 4. | Setzen Sie die Abdeckung (A) wieder auf<br>und befestigen Sie diese mit den Rändel-<br>schrauben. |   |
| 5. | Nehmen Sie die Anlage wieder in Betrieb. $\rightarrow$ Kapitel 3                                  |   |
| 6. | Tragen Sie die Arbeit ins Wartungsprotokoll ein.                                                  |   |

### 5.5 Trockenmittel wechseln

|    | Aktion                                                                                                    |  |
|----|----------------------------------------------------------------------------------------------------|--|
| 1. | Schalten Sie die Anlage aus. $ ightarrow$ Kapitel 4.2.6                                                              |  |
| 2. | Lösen Sie die drei Schrauben (Pfeile) und<br>entfernen Sie das Gehäuse.                                              |  |
| 3. | Entfernen Sie das gesättigte Trockenmittel<br>(Position A) durch vorsichtige Wiegebewe-<br>gungen aus der Halterung. |  |
| 4. | Rollen Sie das neue Trockenmittel zusammen<br>und führen Sie es vorsichtig in die Halterung<br>ein.                  |  |

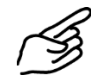

|    | Aktion                                                                                   |  |
|----|------------------------------------------------------------------------------------------|--|
| 5. | Setzen Sie das Gehäuse wieder auf und be-<br>festigen Sie dieses mit den drei Schrauben. |  |
| 6. | Nehmen Sie die Anlage wieder in Betrieb.                                                 |  |
| 7. | Tragen Sie die Arbeit ins Wartungsprotokoll<br>ein.                                      |  |

#### 5.6 Spülluftfilter wechseln

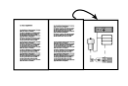

Die Position des Spülluftfilters können Sie der ausklappbaren Grafik im Anhang entnehmen.

|    | Aktion                                                                                                    |     |
|----|----------------------------------------------------------------------------------------------------|-----|
| 1. | Schalten Sie die Anlage aus. $\rightarrow$ Kapitel 4.2.6                                                       |     |
| 2. | Entfernen Sie den Spülluftschlauch (A) vom<br>Spülluftfilter (B).                                              | P / |
| 3. | Entfernen Sie die zwei Schrauben (C) und<br>entnehmen Sie die Filterhalterung.                                 | C B |
| 4. | Ersetzen Sie den Spülluftfilter (B) mit einem<br>neuen und befestigen Sie diesen mit der Fil-<br>terhalterung. |     |
| 5. | Befestigen Sie den Spülluftschlauch (A).                                                                       |     |
| 6. | Nehmen Sie die Anlage wieder in Betrieb.                                                                       |     |
| 7. | Tragen Sie die Arbeit ins Wartungsprotokoll<br>ein.                                                            |     |

### 6 Störungsbehebung

#### 6.1 Eingrenzen einer Störung

Gehen Sie zur Eingrenzung einer Störung nach folgender Tabelle schrittweise vor. Führen die aufgeführten Massnahmen nicht zum gewünschten Ziel, kontaktieren Sie bitte den Kundendienst.  $\rightarrow$  Kapitel 6.3

| Erkennbare Störung                         | Massnahmen                                                                                                    |  |  |  |
|--------------------------------------------|----------------------------------------------------------------------------------------------------|--|--|--|
| Keine Anzeige                              | <ul> <li>Stellen Sie sicher, dass der Hauptschalter einge-<br/>schaltet ist und dass Netzspannung anliegt.</li> <li>→ Kapitel 4.1</li> </ul>    |  |  |  |
|                                            | <ul> <li>Kontrollieren Sie die Sicherungen im SIGAR2.</li> <li>→ Referenzhandbuch - Erweiterte Störungssuche</li> </ul>                         |  |  |  |
| Fehlermeldung in der<br>Anzeige            | <ul> <li>Analysieren Sie die Fehlermeldung.</li> <li>→ Kapitel 6.2</li> </ul>                                                                   |  |  |  |
| Der Messwert scheint<br>falsch             | <ul> <li>Stellen Sie sicher, dass das Medium in der Pro-<br/>dukteleitung den Betriebsbedingungen entspricht.</li> <li>→ Kapitel 1.5</li> </ul> |  |  |  |
|                                            | <ul> <li>Stellen Sie sicher, dass die Wartungsarbeiten ge-<br/>mäss Wartungsplan durchgeführt wurden.</li> <li>→ Kapitel 5.1</li> </ul>         |  |  |  |
|                                            | <ul> <li>Kontrollieren Sie das Ringleitungssystem.</li> <li>→ Kapitel 5.3</li> </ul>                                                            |  |  |  |
|                                            | - Führen Sie eine Nachkalibrierung des Photometers durch. $\rightarrow$ Kapitel 5.2                                                             |  |  |  |
| Kein Signal am Mess-<br>wertausgang (0 mA) | <ul> <li>Dieser Zustand signalisiert, dass eine Störung im<br/>Photometer aufgetreten ist.</li> </ul>                                           |  |  |  |
|                                            | <ul> <li>Analysieren Sie die Fehlermeldung in der Anzeige.</li> <li>→ Kapitel 6.2</li> </ul>                                                    |  |  |  |

#### 6.2 Fehlermeldungen

Tritt während des Betriebs eine Störung auf, erscheint in der Anzeige eine entsprechende Meldung, welche zur weiteren Störungseingrenzung dienen kann. Die Störungen werden wie folgt eingeteilt:

Warnungen (W)Warnungen machen auf einen aussergewöhnlichen Zustand aufmerksam. Die<br/>Anlage ist weiterhin in Betrieb und liefert korrekte Messwerte. Die Ursache der<br/>Warnmeldung sollte bei nächster Gelegenheit behoben werden.

Fehler (F) Bei einem Fehler liegt eine Störung vor, welche die korrekte Messwerterfassung verunmöglicht. Das Ringleitungssystem ist von dieser Störung nicht betroffen und läuft weiter. Der Stromausgang geht auf OmA. Prio-Fehler (P) Bei einem priorisierten Fehler ist die Ursache der Störung gravierend. Um die Anlage vor weiteren Schäden zu schützen, wird das ganze Ringleitungssystem abgestellt. Dabei werden die Ventile geschlossen, die Heizer und das Gebläse ausgeschaltet. Der Stromausgang geht auf OmA.

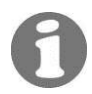

Zur Behebung der Störungen konsultieren Sie bitte die erweiterte Störungssuche im Referenzhandbuch.

| Meldung            | w | F | Р | Bedeutung                                                                                                    | Mögliche Ursachen                                                                                                    |
|--------------------|---|---|---|----------------------------------------------------------------------------------------------------|----------------------------------------------------------------------------------------------------|
| connection<br>lost |   |   | x | Die Verbindung von<br>Bedienungsgerät zu<br>Photometer ist ge-<br>stört.                                                                                                    | <ul> <li>Unterbrochene Ver-<br/>bindung zwischen<br/>Bedienungsgerät<br/>und Photometer</li> <li>Defekt in der Elekt-<br/>ronik</li> </ul>                                     |
| Temp.              | x |   |   | Die maximal zuläs-<br>sige Temperatur im<br>Elektronikraum von<br>70°C wurde über-<br>schritten oder die<br>Lasertemperatur<br>kann nicht auf<br>35°C stabilisiert<br>werden. | <ul> <li>Umgebungstemperatur zu hoch</li> <li>Spüllufttemperatur zu hoch</li> <li>Elektronik defekt</li> </ul>                                                                 |
| Feuchte            | x |   |   | Der maximal zuläs-<br>sige Feuchtewert<br>wurde überschrit-<br>ten.                                                                                                    | <ul> <li>Trockenmittel ist<br/>erschöpft und muss<br/>erneuert werden</li> </ul>                                                                                               |
| Verschmutz.        | x |   |   | Der maximal zuläs-<br>sige Verschmut-<br>zungswert wurde<br>überschritten.                                                                                                    | <ul> <li>Die optischen<br/>Grenzflächen sind<br/>verschmutzt und<br/>müssen gereinigt<br/>werden.</li> <li>Das Spülluftfilter ist<br/>defekt</li> </ul>                        |
| Messen             |   | x |   | Der AD-Wandler<br>wird übersteuert.                                                                                                    | <ul> <li>Zuviel Fremdlicht<br/>(Gehäuse oder An-<br/>schlussstutzen of-<br/>fen)</li> <li>Defekt Elektronik</li> </ul>                                                         |
| Strom 1/2          |   | x |   | Der Stromausgang<br>1 (2) ist gestört.                                                                                                    | <ul> <li>Offene Anschluss-<br/>klemmen am Mess-<br/>wertausgang</li> <li>Unterbruch in der<br/>Stromschlaufe des<br/>Messwert-<br/>ausganges</li> <li>Wackelkontakt</li> </ul> |

| Meldung     | w | F | Р | Bedeutung                                                                                                    | Mögliche Ursachen                                                                                                    |
|-------------|---|---|---|----------------------------------------------------------------------------------------------------|----------------------------------------------------------------------------------------------------|
| SensCheck   | x |   |   | Der interne Kon-<br>trollwert zeigt un-<br>zulässig hohe Ab-<br>weichungen an.                                                        | <ul> <li>Optik verschmutzt</li> <li>Abgleichmechanis-<br/>mus gestört</li> </ul>                                                                 |
| Licht       |   | х |   | Die Detektoren<br>empfangen kein<br>Licht.                                                                                            | - Defekte Lichtquelle                                                                                                    |
| CRCFRAM     |   |   | х | Die Prüfsumme der<br>Parameterwerte<br>stimmt nicht.                                                                                  | - Parameterverlust<br>(Defekte Elektronik,<br>EMV)                                                                                               |
| Defaultwert |   |   | х | Die Defaultwerte<br>der Parameter wur-<br>den geladen.                                                                                | - Parameterverlust<br>(Defekte Elektronik,<br>EMV)                                                                                               |
| I Heizer Zu |   |   | х | Der Überstrom-<br>schutzschalter für<br>die Heizer 13<br>(Zuleitung) oder<br>das Stromrelais des<br>100% Heizers hat<br>angesprochen. | <ul> <li>Verbindung zu den<br/>Heizern (Kurz-<br/>schluss oder Unter-<br/>bruch)</li> <li>Heizer (Kurzschluss<br/>oder Unterbruch)</li> </ul>    |
| I Heizer Ru |   |   | x | Der Überstrom-<br>schutzschalter für<br>die Heizer 45<br>(Rückleitung) hat<br>angesprochen.                                           | <ul> <li>Kurzschluss in der<br/>Verbindung zu den<br/>Heizern</li> <li>Heizerkurzschluss</li> </ul>                                              |
| I Geblaese  |   |   | х | Das Wärmepaket<br>für das Gebläse hat<br>angesprochen.                                                                                | <ul> <li>Kurzschluss in der<br/>Zuleitung zum Ge-<br/>bläse</li> <li>Elektrischer oder<br/>mechanischer De-<br/>fekt des Gebläses</li> </ul>     |
| Tmin Zu     |   |   | x | Die Temperatur der<br>Zuleitung ist unter<br>den minimal zuläs-<br>sigen Wert gesun-<br>ken.                                          | <ul> <li>Ausfall des Heizers</li> <li>Problem mit der<br/>Ringleitung (Leck)</li> </ul>                                                          |
| Tmax Zu     |   |   | х | Die Temperatur der<br>Zuleitung ist über<br>den maximal zuläs-<br>sigen Wert gestie-<br>gen.                                          | <ul> <li>Zu heisses Medium<br/>im Probenkanal</li> <li>Fehlfunktion der<br/>Heizungsregelung</li> <li>Verstopfung der<br/>Ringleitung</li> </ul> |
| Tmin Ru     |   |   | x | Die Temperatur der<br>Rückleitung ist<br>unter den minimal<br>zulässigen Wert<br>gesunken.                                            | <ul> <li>Ausfall des Heizers</li> <li>Problem mit der<br/>Ringleitung (Leck)</li> </ul>                                                          |

| Meldung         | w | F | P | Bedeutung                                                                                          | Mögliche Ursachen                                                                                                    |
|-----------------|---|---|---|----------------------------------------------------------------------------------------------------|----------------------------------------------------------------------------------------------------|
| Tmax Ru         |   |   | x | Die Temperatur der<br>Rückleitung ist über<br>den maximal zuläs-<br>sigen Wert gestie-<br>gen.     | <ul> <li>Fehlfunktion der<br/>Heizungsregelung</li> <li>Verstopfung der<br/>Ringleitung</li> </ul>                                |
| Tmax Zusatz     |   |   | x | Der dritte (optiona-<br>le) Temperatur-<br>wächter meldet<br>Übertemperatur.                       | <ul> <li>Fehlfunktion der<br/>Heizungsregelung</li> <li>Verstopfung der<br/>Ringleitung</li> </ul>                                |
| Spuelluft       |   |   | x | Die korrekte Ver-<br>sorgung der Mess-<br>zelle mit Spülluft ist<br>nicht mehr gewähr-<br>leistet. | <ul> <li>Spülluftmenge zu gering</li> <li>Spülluftgebläse ausgefallen</li> <li>Spülluftfilter verstopft</li> </ul>                |
| Vent. Zu<br>auf |   |   | x | Keine Rückmeldung<br>vom Zulaufventil,<br>dass dieses geöff-<br>net ist.                           | - Defektes Ventil                                                                                                    |
| Vent. Zu zu     |   |   | x | Keine Rückmeldung<br>vom Zulaufventil,<br>dass dieses ge-<br>schlossen ist.                        | - Defektes Ventil                                                                                                    |
| Vent. Ru<br>auf |   |   | x | Keine Rückmeldung<br>vom Rückleitungs-<br>ventil, dass dieses<br>geöffnet ist.                     | - Defektes Ventil                                                                                                    |
| Vent. Ru zu     |   |   | x | Keine Rückmeldung<br>vom Rückleitungs-<br>ventil, dass dieses<br>geschlossen ist.                  | - Defektes Ventil                                                                                                    |
| Probenluft      |   |   | x | Die Probenluft-<br>menge ist zu ge-<br>ring.                                                       | <ul> <li>Verstopfung oder<br/>Verschmutzung des<br/>Ringleitungs-<br/>systems</li> <li>Ausfall des Haupt-<br/>gebläses</li> </ul> |
| P Heizer        |   |   | x | Die Heizleistung ist<br>zu hoch.                                                                   | - Defekter Heizer                                                                                                    |
| TempSensor      |   |   | x | Einer der Tempera-<br>turfühler ist ausge-<br>fallen.                                              | - Temperaturfühler<br>ist ausgefallen                                                                                             |

| Meldung    | w | F | Р | Bedeutung                                                                                 | Mögliche Ursachen     |
|------------|---|---|---|-------------------------------------------------------------------------------------------|-----------------------|
| KommSGBEDI |   |   | х | Das Photometer<br>kann keine Verbin-<br>dung zum Leis-<br>tungsprint SGBEDI<br>aufnehmen. | - SGBEDI-Print defekt |

#### 6.3 Kundendienstinformationen

Bei Fragen zu SIGRIST-Produkten, bitte zuerst die mitgelieferten Unterlagen durchlesen. Beachten Sie auch die Errata zu den Unterlagen. Diese enthalten Informationen, die erst nach Drucklegung verfügbar wurden.

Wenn Sie die Antwort nicht finden, wenden Sie sich bitte an die zuständige Servicestelle in Ihrem Land oder in Ihrer Region. Ist diese nicht bekannt, gibt Ihnen der Kundendienst der SIGRIST-PHOTOMETER AG in der Schweiz gerne die entsprechende Kontaktadresse.

Eine aktuelle Liste aller SIGRIST Landesvertretungen finden Sie auch im Internet unter <u>http://www.photometer.com</u>.

Wenn Sie eine SIGRIST Servicestelle oder den Kundendienst kontaktieren, halten Sie bitte folgende Informationen bereit:

- Eine Beschreibung des Geräteverhaltens und der aktuellen Arbeitsschritte, als das Problem auftrat.
- Eine Beschreibung Ihres Vorgehens beim Versuch, das Problem selbst zu lösen.
- Die Unterlagen der von Ihnen benutzten Fremdprodukte, die zusammen mit dem Photometer oder Peripheriegeräten betrieben werden.
- Gerätedaten Falls Sie Probleme mit dem Messwert haben, halten Sie bitte zusätzlich folgende Informationen bereit, die Sie dem Infoteil der Menüstruktur entnehmen können:

| Bezeichnung                | Option             | Wert | Bemerkungen |
|----------------------------|--------------------|------|-------------|
| Gerätenummer               |                    |      |             |
| Fehler-History             | W01                |      |             |
| Warnmeldungen              | W02                |      |             |
|                            | W03                |      |             |
|                            | W04                |      |             |
|                            | W05                |      |             |
| Fehler-History             | F01                |      |             |
| Fehlermeldungen            | F02                |      |             |
|                            | F03                |      |             |
|                            | F04                |      |             |
|                            | F15                |      |             |
| Fehler-History             | P01                |      |             |
| Prio-Fehlermeldungen       | P02                |      |             |
|                            | P03                |      |             |
|                            | P04                |      |             |
|                            | P05                |      |             |
| System Info                | Verschmu-<br>tzung |      |             |
|                            | Laser-Temp         |      |             |
|                            | Elektro. Temp      |      |             |
|                            | Max.Temp           |      |             |
|                            | Feuchte            |      |             |
| Abgleich Info              | Nachk 1            |      |             |
|                            | Nachk 2            |      |             |
|                            | Nachk 3            |      |             |
|                            | Nachk 4            |      |             |
|                            | Nachk 5            |      |             |
|                            | Nachk 6            |      |             |
|                            | Moni / Mess        |      |             |
|                            | Moni1 / Moni2      |      |             |
| Sensorcheck Info           | 1                  |      |             |
|                            | 2                  |      |             |
|                            | 3                  |      |             |
| Zustand des Trockenmittels |                    |      |             |

#### 7 Ausserbetriebsetzung/Lagerung

Das Ziel der Ausserbetriebsetzung ist die fachgerechte Vorbereitung des Photometers zur Lagerung und Erhaltung des Sollzustands während der Lagerung.

Der Notstromversorgungskasten für die Rückstellung der Absperrventile darf nur durch geschultes Personal geöffnet werden (Lebensgefahr)!

#### Aktion

- 1. Unterbrechen Sie die Spannungsversorgung zum SIGAR2 und entfernen Sie alle elektrischen Verbindungen.
- 2. Demontieren Sie die Staub-Emissionsanlage.

**3.** Reinigen Sie das Innere aller Teile der Ringleitung gründlich. Es dürfen sich keine korrosiven oder losen Schmutzablagerungen mehr im Inneren befinden.

Stellen Sie sicher, dass alle Komponenten verschlossen sind.

An die Lagerung der Geräte werden keine besonderen Bedingungen gestellt. Beachten Sie jedoch folgende Hinweise:

- Das Photometer, das Bedienungsgerät und die Ventile enthalten elektronische Bauteile. Die Lagerung muss für solche Komponenten die üblichen Bedingungen erfüllen. Insbesondere ist darauf zu achten, dass die Lagertemperatur im Bereich -20 ... +50°C liegt.
- Alle Komponenten, welche während des Betriebs mit dem Medium in Berührung kommen, müssen für die Lagerung auf längere Zeit trocken und sauber sein.
- Photometer und Zubehör müssen während der Lagerung vor Witterungseinflüssen, kondensierender Feuchtigkeit und aggressiven Gasen geschützt sein.

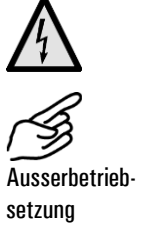

#### 8 Verpackung/Transport

Für die Verpackung des Photometers und dessen Peripheriekomponenten sollte wenn möglich die Originalverpackung verwendet werden. Sollten Sie diese nicht mehr zur Hand haben, beachten Sie folgende Hinweise:

- Verschliessen Sie vor dem Verpacken die Öffnungen des Photometers mit Klebeband oder Zapfen, damit keine Verpackungsteile in das Innere eindringen können.
- Das Photometer enthält optische und elektronische Komponenten. Stellen Sie mit der Verpackung sicher, dass während des Transports keine Schläge auf das Gerät einwirken können.
- Verpacken Sie alle Peripheriegeräte und Zubehörteile separat und beschriften Sie jedes Teil mit der Gerätenummer (→ Kapitel 1.4). Damit vermeiden Sie spätere Verwechslungen und erleichtern die Identifikation der Teile.

So verpackt kann das Photometer auf allen üblichen Frachtwegen und in allen Lagen transportiert werden.

#### Entsorgung

9

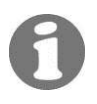

Dieses Produkt fällt nach der Europäischen Richtlinie **RL 2002/95/EG (RoHS)** in die Kategorie 9 "Überwachungs- und Kontrollinstrumente".

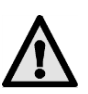

Die Entsorgung des Photometers und der dazugehörenden Peripheriegeräte hat nach den regionalen gesetzlichen Bestimmungen zu erfolgen!

Das StackGuard 2 System weist keine umweltbelastenden Strahlungsquellen auf. Die vorkommenden Materialien sind gemäss folgender Tabelle zu entsorgen bzw. wieder zu verwenden:

| Kategorie  | Materialien                        | Entsorgungsmöglichkeit                                                                               |
|------------|------------------------------------|----------------------------------------------------------------------------------------------------|
| Verpackung | Karton, Holz, Papier               | Wiederverwendung als Verpackungs-<br>material, örtliche Entsorgungsstellen, Ver-<br>brennungsanlagen |
|            | Schutzfolien,<br>Polystyrolschalen | Wiederverwendung als Verpackungs-<br>material, Recycling                                             |
| Elektronik | Printplatten                       | Zu entsorgen als Elektronikschrott                                                                   |
|            | Elektromechanische<br>Bauteile     |                                                                                                    |
| Optik      | Glas, Aluminium,<br>Messing        | Altglas- und Altmetallsammelstellen                                                                  |
| Isolation  | Aluminium                          | Altmetallsammelstellen                                                                               |
|            | Steinwolle                         | Bauschutt, Müllabfuhr                                                                                |
| Messzelle  | Glasfaserverstärktes<br>Polyester  | Recycling über örtliche Entsorgungsstellen                                                           |
|            | Stahl                              | Altmetallsammelstellen                                                                               |
| Gehäuse    | Stahlblech, Stahl,<br>Aluminium    | Altmetallsammelstellen                                                                               |

Tabelle 3: Materialien und deren Entsorgung

### 10 Ersatzteile

Die in dieser Dokumentation aufgeführten Teile und deren Artikelnummern entnehmen Sie der folgenden Tabelle:

| Art.–Nr. | Artikelbezeichnung                                      | Bemerkungen |
|----------|---------------------------------------------------------|-------------|
| 108710   | Filtereinsatz zu Luftfilter ZCTN-20                     |             |
|          | Pos. ZCTN3-27                                           |             |
| 112407   | Spülluftfilter zu VisGuard Extractive & Stack-<br>Guard |             |
| 111391   | Trockenmittel-Beutel, 1 Stk.                            |             |

Tabelle 4: Ersatzteile und Artikelnummern

### 11 Anhang

### 11.1 Wartungsprotokoll

|                                 |          |       |                  |         |             |              |         |       |       |       | Gerä  | tenummer: |           |
|---------------------------------|----------|-------|------------------|---------|-------------|--------------|---------|-------|-------|-------|-------|-----------|-----------|
|                                 |          | Temp. | Messpunkte       |         |             | Kontrollstab |         | Null  |       |       |       |           |           |
|                                 | Messwert | Kamin | Ring-<br>leituna | ∆p1     | ∆p <b>2</b> | ∆p <b>3</b>  | q1      | Soll- | Nachk | punkt | Datum | Visum     | Bemerkung |
|                                 | [PLA]    | [°C]  | [°C]             | [hPa]   | [hPa]       | [hPa]        | [l/min] | [PLA] | [%]   | PLA   |       |           |           |
| Basiswerte                      | -        | -     | 20               | 0.9 1.3 | 3.2 4       | -            | 12 16   |       |       |       |       |           |           |
|                                 |          |       | 160              | 0.6 1.0 | 2.2 3       | -            | 12 16   |       |       |       |       |           |           |
| Werksein-<br>stellung           |          |       |                  |         |             |              |         |       |       |       |       |           |           |
| Inbetrieb-<br>nahme<br>Istwerte |          |       |                  |         |             |              |         |       |       |       |       |           |           |
| Inbetrieb-                      |          |       |                  |         |             |              |         |       |       |       |       |           |           |
| Korrigierte                     |          |       |                  |         |             |              |         |       |       |       |       |           |           |
| Istwerte                        |          | -     |                  |         |             |              |         | -     | -     |       |       |           |           |
| Messung                         |          |       |                  |         |             |              |         |       |       |       |       |           |           |
| Messung                         |          |       |                  |         |             |              |         |       |       |       |       |           |           |
| Messung                         |          |       |                  |         |             |              |         |       |       |       |       |           |           |
| Messung                         |          |       |                  |         |             |              |         |       |       |       |       |           |           |
| Messung                         |          |       |                  |         |             |              |         |       |       |       |       |           |           |
| Messung                         |          |       |                  |         |             |              |         |       |       |       |       |           |           |
| Messung                         |          |       |                  |         |             |              |         |       |       |       |       |           |           |
| Messung                         |          |       |                  |         |             |              |         |       |       |       |       |           |           |
| Messung                         |          |       |                  |         |             |              |         |       |       |       |       |           |           |
| Messung                         |          |       |                  |         |             |              |         |       |       |       |       |           |           |
| Messung                         |          |       |                  |         |             |              |         |       |       |       |       |           |           |
| Messung                         |          |       |                  |         |             |              |         |       |       |       |       |           |           |
| Messung                         |          |       |                  |         |             |              |         |       |       |       |       |           |           |
| Messung                         |          |       |                  |         |             |              |         |       |       |       |       |           |           |
| Messung                         |          |       |                  |         |             |              |         |       |       |       |       |           |           |
| Messung                         |          |       |                  |         |             |              |         |       |       |       |       |           |           |
| Messung                         |          |       |                  |         |             |              |         |       |       |       |       |           |           |
| Messung                         |          |       |                  |         |             |              |         |       |       |       |       |           |           |
| Messung                         |          |       |                  |         |             |              |         |       |       |       |       |           |           |
| Messung                         |          |       |                  |         |             |              |         |       |       |       |       |           |           |
| Messung                         |          |       |                  |         |             |              |         |       |       |       |       |           |           |
| Messung                         |          |       |                  |         |             |              |         |       |       |       |       |           |           |

Betriebsanleitung StackGuard 2 System

|            |                                |                        |                          |              |              |              |               |                        |                   |              | Gerä  | tenummer: |           |
|------------|--------------------------------|------------------------|--------------------------|--------------|--------------|--------------|---------------|------------------------|-------------------|--------------|-------|-----------|-----------|
|            |                                | _                      | Temp.                    |              | Messpur      | ikte         |               | Kontro                 | ollstab           |              |       |           |           |
|            | Aktueller<br>Messwert<br>[PLA] | Temp.<br>Kamin<br>[°C] | Ring-<br>leitung<br>[°C] | ∆p1<br>[hPa] | ∆p2<br>[hPa] | ∆p3<br>[hPa] | q1<br>[l/min] | Soll-<br>wert<br>[PLA] | Nachk<br>1<br>[%] | punkt<br>PLA | Datum | Visum     | Bemerkung |
| Basiswerte | -                              | -                      | 20                       | 0.9 1.3      | 3.2 4        | -            | 12 16         |                        |                   |              |       |           |           |
| Messung    |                                |                        | 160                      | 0.6 1.0      | 2.2 3        | -            | 12 16         |                        |                   |              |       |           |           |
| Messung    |                                |                        |                          |              |              |              |               |                        |                   |              |       |           |           |
| Messung    |                                |                        |                          |              |              |              |               |                        |                   |              |       |           |           |
| Messung    |                                |                        |                          |              |              |              |               |                        |                   |              |       |           |           |
| Messung    |                                |                        |                          |              |              |              |               |                        |                   |              |       |           |           |
| Messung    |                                |                        |                          |              |              |              |               |                        |                   |              |       |           |           |
| Messung    |                                |                        |                          |              |              |              |               |                        |                   |              |       |           |           |
| Messung    |                                |                        |                          |              |              |              |               |                        |                   |              |       |           |           |
| Messung    |                                |                        |                          |              |              |              |               |                        |                   |              |       |           |           |
| Messung    |                                |                        |                          |              |              |              |               |                        |                   |              |       |           |           |
| Messung    |                                |                        |                          |              |              |              |               |                        |                   |              |       |           |           |
| Messung    |                                |                        |                          |              |              |              |               |                        |                   |              |       |           |           |
| Messung    |                                |                        |                          |              |              |              |               |                        |                   |              |       |           |           |
| Messung    |                                |                        |                          |              |              |              |               |                        |                   |              |       |           |           |
| Messung    |                                |                        |                          |              |              |              |               |                        |                   |              |       |           |           |
| Messung    |                                |                        |                          |              |              |              |               |                        |                   |              |       |           |           |
| Messung    |                                |                        |                          |              |              |              |               |                        |                   |              |       |           |           |
| Messung    |                                |                        |                          |              |              |              |               |                        |                   |              |       |           |           |
| Messung    |                                |                        |                          |              |              |              |               |                        |                   |              |       |           |           |
| Messung    |                                |                        |                          |              |              |              |               |                        |                   |              |       |           |           |
| Messung    |                                |                        |                          |              |              |              |               |                        |                   |              |       |           |           |
| Messung    |                                |                        |                          |              |              |              |               |                        |                   |              |       |           |           |
| Messung    |                                |                        |                          |              |              |              |               |                        |                   |              |       |           |           |
| Messung    |                                |                        |                          |              |              |              |               |                        |                   |              |       |           |           |
| Messung    |                                |                        |                          |              |              |              |               |                        |                   |              |       |           |           |
| Messung    |                                |                        |                          |              |              |              |               |                        |                   |              |       |           |           |
| Messung    |                                |                        |                          |              |              |              |               |                        |                   |              |       |           |           |

#### StackGuard 2 System

Betriebsanleitung StackGuard 2 System

### 11.2 Ausklappbare Orientierungshilfe der Messanlage

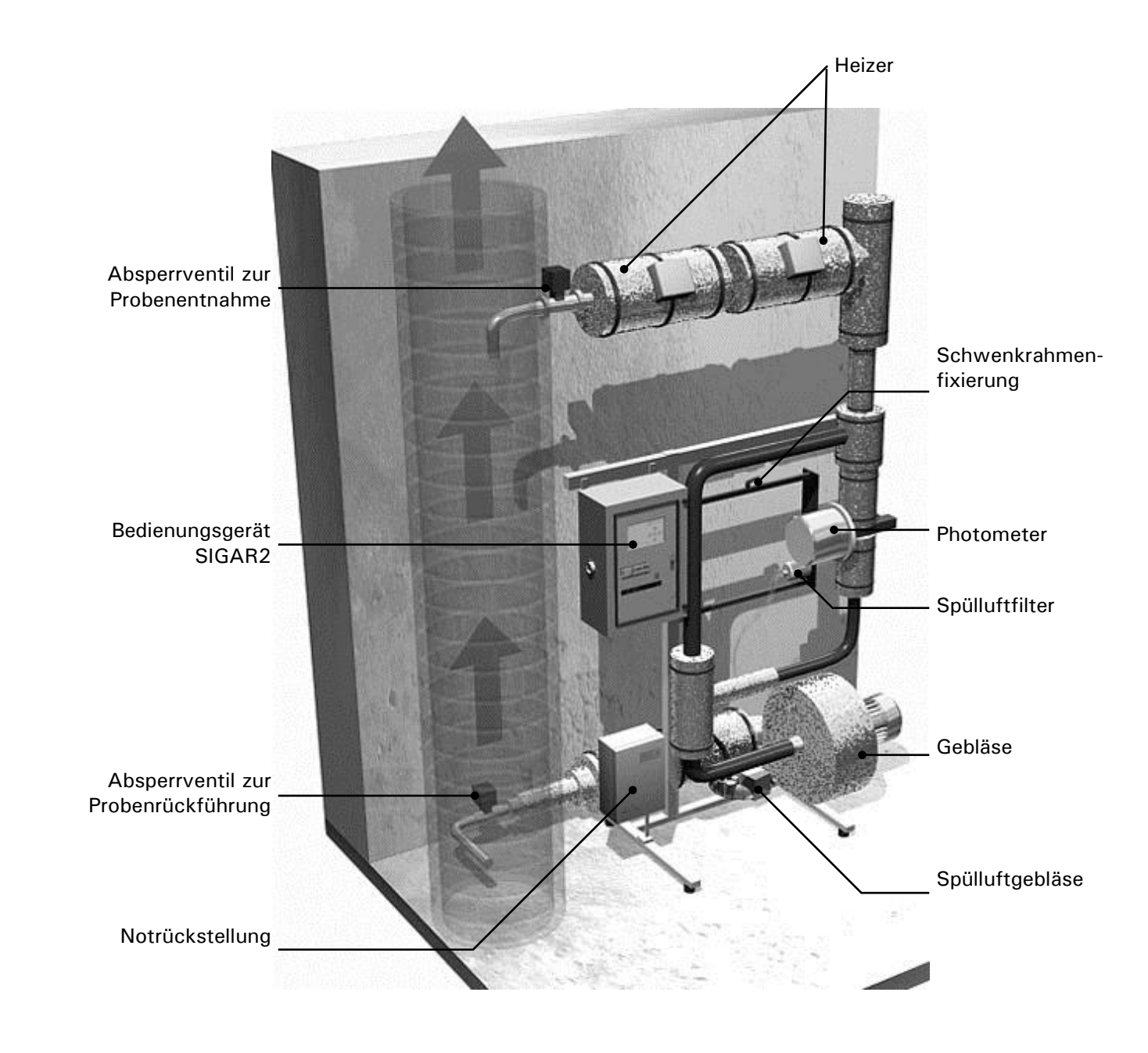

Abbildung 13: Aufbau einer Messstation

Betriebsanleitung StackGuard 2 System

## 12 Index

### Α

| Anzeige              | .17 |
|----------------------|-----|
| Anzeigen             | .18 |
| ArtikeInummern       | .48 |
| Ausserbetriebsetzung | .45 |
| 6                    |     |

### В

| Bedienteil         |          | ó |
|--------------------|----------|---|
| Bedienungselemente | . 15, 17 | 1 |
| Bedienungsgerät    | 15       | 5 |

### С

| CE3 |
|-----|
|     |

### Ε

| Elektrische Verbindungen  | 11 |
|---------------------------|----|
| Entsorgung                | 47 |
| Errata                    | 43 |
| Ersatzteile               | 48 |
| Ertönen von Alarmsignalen | 19 |
| EU                        | 3  |
|                           |    |

### F

| Fehlermeldung | 39 |
|---------------|----|
| Frachtwege    | 46 |
| Frontdeckel   | 16 |

### G

| Gefahr                 | 8  |
|------------------------|----|
| Grenzwerte, Definition | 24 |

### Η

| Iauptschalter |
|---------------|
|---------------|

### I

| Installation | 11 |
|--------------|----|
| Internet     | 43 |

### K

| Klemmen          | 13 |
|------------------|----|
| Klemmenbelegung  | 13 |
| Kundendienst     | 43 |
| Kurzschlussbügel | 16 |
|                  |    |

#### L

| Lagerung | 45 | 5 |
|----------|----|---|
|----------|----|---|

| Laserbeschilderung | 8 |
|--------------------|---|
| Lieferumfang       | 2 |

### Μ

| Meldungen | 23 |
|-----------|----|
| Menüs     | 23 |

#### Ν

| Normalbetrieb       |    |
|---------------------|----|
| Notfall, abschalten | 10 |
| Notstromversorgung  | 19 |
| Nullpunkt, Messwert | 32 |

### 0

| Originalausführung |  |
|--------------------|--|

### Ρ

| Parameter, verstellen von | 8  |
|---------------------------|----|
| Photometer, Aufbau        | 53 |
| Prüfbuchsen               | 16 |

### Q

| Querschnitt |
|-------------|
| Querschnitt |

### R

| Region                        | 23 |
|-------------------------------|----|
| Relaisausgänge, konfigurieren | 24 |
| Richtlinien                   | 3  |
| Ringleitung, Varianten        | 2  |
| Ruhebetrieb                   | 17 |

### S

| schützen, Einstellungen | 26 |
|-------------------------|----|
| Servicestelle           | 43 |
| Sicherheit              | 8  |
| Sonderzubehör           | 2  |
| Spannung                | 8  |
| Spezifikationsblatt     | 2  |
| Sprache, einstellen     | 23 |
| Störung, eingrenzen     |    |
| Symbole                 | 8  |

### Т

| Technische Daten | 6  |
|------------------|----|
| Transport        | 46 |

### U

| Umweltbelastung | 5 | .47 |
|-----------------|---|-----|
|-----------------|---|-----|

#### V

| Verbrennungen, Gefahr | 8  |
|-----------------------|----|
| Verpackung            | 46 |
| Verwendungszweck      | 3  |

#### W

| Warnung          | 8 |
|------------------|---|
| Wartungsarbeiten | 9 |

| Wartungsplan29 |
|----------------|
|----------------|

#### Ζ

| Zeichnung, anlagenspezifische | 2  |
|-------------------------------|----|
| Zugriffscode, einstellen      | 26 |